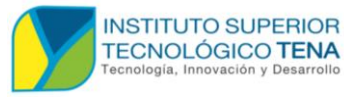

MANUAL DE USUARIO

# ANEXO A

MANUAL DE USUARIO

# DESARROLLO DE UN SISTEMA DE GESTIÓN DEL DIRECTORIO INSTITUCIONAL PARA EL INSTITUTO SUPERIOR TECNOLÓGICO TENA

## AUTOR:

ANGEL DAVID ORELLANA ORELLANA

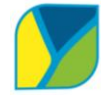

# INDÌCE

| 1 | ADM   | INISTRADOR                                                | 7  |
|---|-------|-----------------------------------------------------------|----|
|   | 1.1   | INICIO DE SESIÒN                                          | 7  |
|   | 1.2   | RECUPERACIÒN DE CONTRASEÑA                                | 7  |
|   | 1.3   | PROFESORES                                                | 11 |
|   | 1.3.1 | REGISTRO UN USUARIO DEPENDIENDO DEL ROL                   | 11 |
|   | 1.3.2 | MODIFICACIÓN DE PROFESORES O USUARIOS REGISTRADOS.        | 13 |
|   | 1.3.3 | VISTA PREVIA AL DIRECTORIO                                | 17 |
|   | 1.3.4 | IMPRIMIR A LOS PROFESOR O USUARIOS QUE ESTÉN REGISTRADOS. | 18 |
|   | 1.3.5 | IMPRIMIR DE TODOS LOS USUARIOS O PROFESORES.              | 20 |
|   | 1.3.6 |                                                           | 22 |
|   | 1.4   | CARGOS                                                    | 23 |
|   | 1.4.1 | REGISTRO DE CARGOS                                        | 23 |
|   | 1.4.2 | ASIGNAR UN CARGO AL PROFESOR O USUARIO.                   | 25 |
|   | 1.4.3 | MODIFICAR O ELIMINAR EL CARGO A UN PROFESOR O USUARIO.    | 26 |
|   | 1.5   | INSTRUCCIÓN FORMAL O TITULOS                              | 27 |
|   | 1.5.1 | REGISTRAR UN NUEVA INSTRUCIÒN FORMAL O TITULO             | 27 |
|   | 1.5.2 | EDITAR LA INSTRUCCIÓN FORMAL O TITULO DEL PROFESOR.       | 28 |
|   | 1.6   | CORREOS                                                   | 29 |
|   | 1.6.1 | REGISTRAR CORREOS A PROFESORES O USUARIOS.                | 29 |
|   | 1.6.2 | EDITAR O ELIMINAR EL CORREO DE UN PROFESOR O DOCENTE      | 30 |
|   | 1.7   | USUARIOS                                                  | 31 |
|   | 1.7.1 | EDITAR, ELIMINAR UN USUARIO AGREGADO Y CAMBIO DE ROL      | 31 |
|   | 1.8   | CARRERA                                                   | 32 |
|   | 1.8.1 | REGISTRAR CARRERA                                         | 32 |
|   | 1.8.2 | EDITAR CARRERA                                            | 33 |

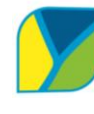

INSTITUTO SUPERIOR TECNOLÓGICO TENA Tecnología, Innovación y Desarrollo SISTEMA DE AUTOMATIZACIÓN EN LA GESTIÓN DE DOCUMENTACIÓN DE LA FORMACIÓN PRÁCTICA EN EL ENTORNO LABORAL REAL DEL INSTITUTO SUPERIOR TECNOLÓGICO TENA

MANUAL DE USUARIO

|   | 1.8.3 |      | REGISTRAR CARRERAS A PROFESORES.                       | 34 |
|---|-------|------|--------------------------------------------------------|----|
|   | 1.8.4 |      | MODIFICAR CARRERAS DEL PROFESOR.                       | 34 |
| 1 | .9    | EXF  | PERIENCIA LABORAL                                      | 36 |
|   | 1.9.1 |      | REGISTRAR UNA EXPERIENCIA LABORAL AL PROFESOR          | 36 |
|   | 1.9.2 |      | EDITAR, ELIMINAR EXPERIENCIA LABORAL DE UN PROFESOR    | 36 |
| 1 | .10   | CAF  | PACITACIÓN                                             | 38 |
|   | 1.10. | 1    | REGISTRAR CAPACITACIÒN AL PROFESOR                     | 38 |
|   | 1.10. | 2    | EDITAR, ELIMINAR LA CAPACITACION DEL PROFESOR          | 38 |
| 1 | .11   | REF  | ERENCIA PERSONAL                                       | 40 |
|   | 1.11. | 1    | REGISTRAR UNA REFERENCIA PERSONAL AL PROFESOR.         | 40 |
|   | 1.11. | 2    | EDITAR, ELIMINAR UNA REFERENCIA PERSONAL DEL PROFESOR  | 40 |
| 1 | .12   | PEF  | RFIL                                                   | 42 |
|   | 1.12. | 1    | EDITAR NUESTRO PERFIL                                  | 42 |
| 2 | DOCE  | NTE  |                                                        | 43 |
| 2 | 2.1   | INIC | CIO DE SESION                                          | 43 |
| 2 | 2.2   | REC  | CUPERAR CONTRASEÑA                                     | 44 |
| 2 | 2.3   | Per  | fil                                                    | 46 |
|   | 2.3.1 |      | Actualizar el perfil del docente                       | 46 |
| 2 | 2.4   | INS  | TRUCCIÓN FORMAL A PROFESOR                             | 47 |
|   | 2.4.1 |      | REGISTRAR UNA INSTRUCCIÓN FORMA AL PROFESOR            | 47 |
|   | 2.4.2 |      | MODIFICAR UNA INSTRUCCIÓN FORMAL DEL DOCENTE           | 48 |
| 2 | 2.5   | CAF  | RERAS PARA EL PROFESOR                                 | 49 |
|   | 2.5.1 |      | REGISTRAR UNA CARRERA AL PROFESOR                      | 49 |
|   | 2.5.2 |      | MODIFICAR LA CARRERA ASIGNADA AL PROFESOR.             | 49 |
| 2 | 2.6   | Exp  | eriencia laboral                                       | 50 |
|   | 2.6.1 |      | REGISTRAR UNA EXPERIENCIA LABORAL AL DOCENTE           | 50 |
|   | 2.6.2 |      | MODIFICACION DE UNA EXPERIENCIA LABORAL DE UN PROFESOR | 51 |
| 2 | 2.7   | CAF  | PACITACIÓN                                             | 52 |
|   | 2.7.1 |      | REGISTRAR CAPACITACIÓN AL PROFESOR.                    | 52 |
|   | 2.7.2 |      | MODIFICAR UNA CAPACITACIÓN DEL PROFESOR.               | 53 |
| 2 | 2.8   | REF  | ERENCIA PERSONAL                                       | 54 |

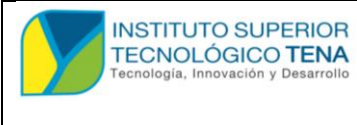

MANUAL DE USUARIO

| 2.8.1 | REGISTRAR REFERENCIA PERSONAL AL PROFESOR    | 4 |
|-------|----------------------------------------------|---|
| 2.8.2 | MODIFICAR REFERENCIA PERSONALES DEL PROFESOR | 5 |

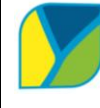

INSTITUTO SUPERIOR TECNOLÓGICO TENA Tecnología, Innovación y Desarrollo SISTEMA DE AUTOMATIZACIÓN EN LA GESTIÓN DE DOCUMENTACIÓN DE LA FORMACIÓN PRÁCTICA EN EL ENTORNO LABORAL REAL DEL INSTITUTO SUPERIOR TECNOLÓGICO TENA

MANUAL DE USUARIO

## FIGURAS

| FIGURA 1 Inicio de sesión.                                 | 7  |
|------------------------------------------------------------|----|
| FIGURA 2 Recuperación mediante correo.                     | 8  |
| FIGURA 3 Visualización de mensaje.                         | 8  |
| FIGURA 4 Código de recuperación                            | 9  |
| FIGURA 5 Ingreso de código de recuperación de contraseña   | 9  |
| FIGURA 6 Panel de administrador                            | 10 |
| FIGURA 7 Registro de usuario.                              | 11 |
| FIGURA 8 Registro para usuario                             | 12 |
| FIGURA 9 Continuación de la figura8                        | 12 |
| FIGURA 10 Acceder a modificación                           | 13 |
| FIGURA 11 Visualización de todos los que están registrados | 14 |
| FIGURA 12 Eliminación de usuario                           | 14 |
| FIGURA 13 Editar usuario dependiendo de su rol             | 15 |
| FIGURA 14 Edición de datos del usuario o profesor          | 16 |
| FIGURA 15 Continuación de la figura 14                     | 17 |
| FIGURA 16 Vista previa al directorio                       | 18 |
| FIGURA 17 Imprimir al profesor seleccionado                | 18 |
| FIGURA 18 Imprimir la selección de un usuario.             | 19 |
| FIGURA 19 Continuación de la figura 18                     | 19 |
| FIGURA 20 Imprimir profesor seleccionado                   | 20 |
| FIGURA 21 Imprimir de todos los que están activos          | 21 |
| FIGURA 22 Impresión de profesores que están activos        | 21 |
| FIGURA 23 Imprimir mi información personal.                | 22 |
| FIGURA 24 Continuación de la figura 23                     | 22 |
| FIGURA 25 Registro de cargos                               | 23 |
| FIGURA 26 Continuación de registro de cargos               | 23 |
| FIGURA 27 Editar los cargos registrados                    | 24 |
| FIGURA 28 Continuación de figura 27                        | 24 |
| FIGURA 29 Asignar un cargo al profesor                     | 25 |
| FIGURA 30 Continuación de la figura 29                     | 25 |
| FIGURA 31 Dirigir al formulario de visualización.          | 26 |
| FIGURA 32 Continuación de edición de cargo a un profesor   | 27 |
| FIGURA 33 Registro de una nueva instrucción formal         | 27 |
| FIGURA 34 Edición de instrucción formal de un profesor     | 28 |
| FIGURA 35 Edición de instrucción formal                    | 29 |
| FIGURA 36 Registro de correos para profesores y usuarios   | 30 |
| FIGURA 37 Edición de correo para profesores                | 30 |
| FIGURA 38 Continuación de figura 37                        | 31 |
| FIGURA 39 Editar usuarios.                                 | 31 |

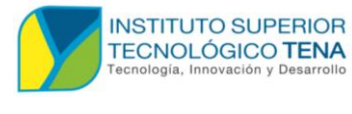

MANUAL DE USUARIO

| FIGURA 40 | Continuación de figura 38                               | 32 |
|-----------|---------------------------------------------------------|----|
| FIGURA 41 | Registrar carreras                                      | 32 |
| FIGURA 42 | Editar carrera                                          | 33 |
| FIGURA 43 | Continuación de figura42                                | 33 |
| FIGURA 44 | Registrar carreras a profesores                         | 34 |
| FIGURA 45 | Editar carrera de un profesor                           | 35 |
| FIGURA 46 | Continuación de la figura 45                            | 35 |
| FIGURA 47 | Registrar una experiencia laboral al profesor           | 36 |
| FIGURA 48 | Editar y eliminar experiencia laboral del profesor.     | 37 |
| FIGURA 49 | Continuación de la figura 48                            | 37 |
| FIGURA 50 | Registrar capacitación al profesor                      | 38 |
| FIGURA 51 | Editar y eliminar capacitación para el profesor         | 39 |
| FIGURA 52 | Continuación de la figura 51                            | 39 |
| FIGURA 53 | Registrar referencia personal al profesor               | 40 |
| FIGURA 54 | Editar y eliminar referencias personales de un profesor | 41 |
| FIGURA 55 | Editar referencia personal de un profesor               | 41 |
| FIGURA 56 | Editar perfil                                           | 42 |
| FIGURA 57 | Visualización del perfil                                | 42 |
| FIGURA 58 | Editar perfil continuación                              | 43 |
| FIGURA 59 | Mensaje de correo de registro                           | 43 |
| FIGURA 60 | Inicio de sesión                                        | 44 |
| FIGURA 61 | Recuperar contraseñas profesor                          | 44 |
| FIGURA 62 | Visualiza el código                                     | 45 |
| FIGURA 63 | Código de verificación                                  | 45 |
| FIGURA 64 | Cambiar la contraseña con código de verificación        | 46 |
| FIGURA 65 | Actualizar perfil                                       | 46 |
| FIGURA 66 | Editar el perfil de docente                             | 47 |
| FIGURA 67 | Registro de instrucción formal al profesor              | 47 |
| FIGURA 68 | Modificación de instrucción formal                      | 48 |
| FIGURA 69 | Continuación de la figura 68                            | 48 |
| FIGURA 70 | Registrar carreras al profesor                          | 49 |
| FIGURA 71 | Modificar las carreras asignadas al profesor            | 50 |
| FIGURA 72 | Continuación de la figura 71                            | 50 |
| FIGURA 73 | Registro de experiencia laboral al docente              | 51 |
| FIGURA 74 | Modificar la experiencia laboral de un profesor         | 51 |
| FIGURA 75 | Continuación de la figura 74                            | 52 |
| FIGURA 76 | Registrar capacitación al profesor                      | 53 |
| FIGURA 77 | Modificar la capacitación del profesor                  | 53 |
| FIGURA 78 | Continuación de la figura 77                            | 54 |
| FIGURA 79 | Registro de una referencia personal al profesor         | 55 |
| FIGURA 80 | Modificar la referencia personal del profesor           | 55 |
| FIGURA 81 | Continuación de la figura 80                            | 56 |

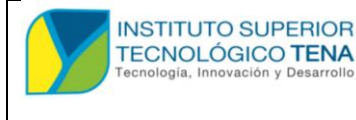

MANUAL DE USUARIO

# **1 ADMINISTRADOR**

## 1.1 INICIO DE SESIÒN

Para iniciar como administrador tendremos que usar el usuario y contraseña la cual nos proporciona al momento de generar por primera vez en tal caso si ya ha sido generada entonces nos llegara al correo nuestro usuario y contraseña, en la **figura 1** nos muestra el proceso de cómo se debe llenar o para qué es cada campo.

## FIGURA 1

Inicio de sesión.

| INSTITUTO SUPERIOR<br>TECNOLÓGICO TENA<br>Tecnología, Innovación y Desarrollo |                                                                               | Τα           | ecnologia Superior en Desarrollo de Software |  |
|-------------------------------------------------------------------------------|-------------------------------------------------------------------------------|--------------|----------------------------------------------|--|
|                                                                               | Directorio Iniciar Sesión                                                     |              | - altal and tatata a                         |  |
| Usuari<br>aadm                                                                | o:                                                                            | Da           | r click en iniciar<br>siòn                   |  |
| Contra                                                                        | iseña:                                                                        |              | Ingresamos el usuario                        |  |
| ر Olvida                                                                      | Iniciar Sestón                                                                |              |                                              |  |
|                                                                               |                                                                               | •••••        | Después dar click en<br>iniciar sesiòn       |  |
|                                                                               | Si se te olvida la contraseña<br>podemos dar un click en olv<br>tu contraseña | ı<br>vidaste |                                              |  |

## 1.2 RECUPERACIÓN DE CONTRASEÑA

Cuando ya se nos olvidó la contraseña y le dimos clic en el botón de "olvidaste tu contraseña" nos aparecerá de esta forma como nos muestra la **figura 2.** 

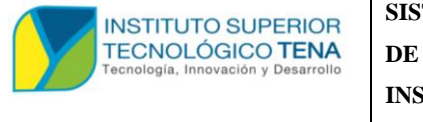

MANUAL DE USUARIO

### FIGURA 2

Recuperación mediante correo.

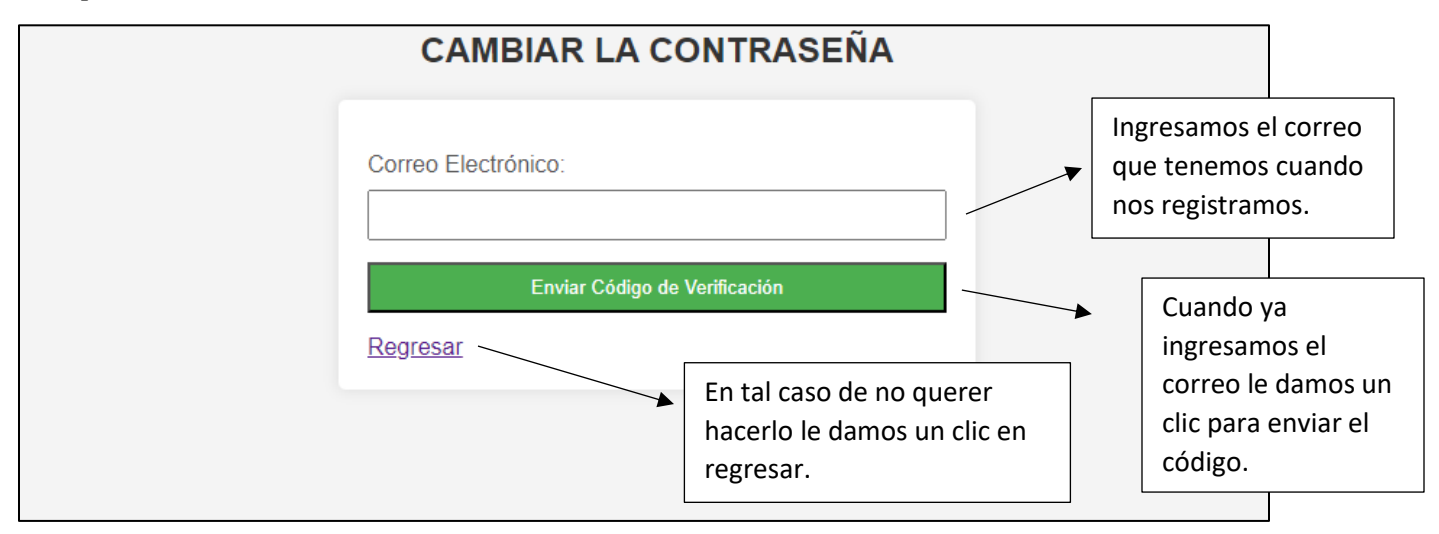

Nos llegara a nuestro correo que ingresamos de esta forma de la figura 3, en la figura 4

nos muestra el código que debemos ingresar en la figura 5.

## FIGURA 3

Visualización de mensaje.

| Ξ | M Gmail         | Q Buscar correo | 荘                                                                                                    |                          | ?                 | ٩            | a      |
|---|-----------------|-----------------|----------------------------------------------------------------------------------------------------|--------------------------|-------------------|--------------|--------|
| 1 | Redactar        | □ - C :         |                                                                                                    | 1–50 de 2.520            | $\langle \rangle$ | Es *         | 3      |
|   | Recibidos 2.077 | Principal       | Promociones (15 nuevos)<br>Grammarly Insights, Powtoon, G     Social Snuevos<br>Páginas de Facebook, Sugerenc |                          |                   |              |        |
| ☆ | Destacados      | 🗌 📩 itstenaedu  | Código de Verificación - Cambio de Contraseña - Hola, El código de veri                                       | ificación para cambiar t | u                 | 21:30        | Ø      |
|   |                 |                 |                                                                                                    | Como se<br>nos llega     | visua<br>el co    | liza<br>rreo | cuando |

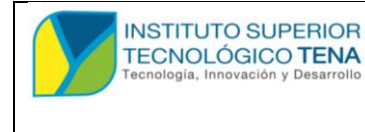

MANUAL DE USUARIO

### FIGURA 4

Código de recuperación.

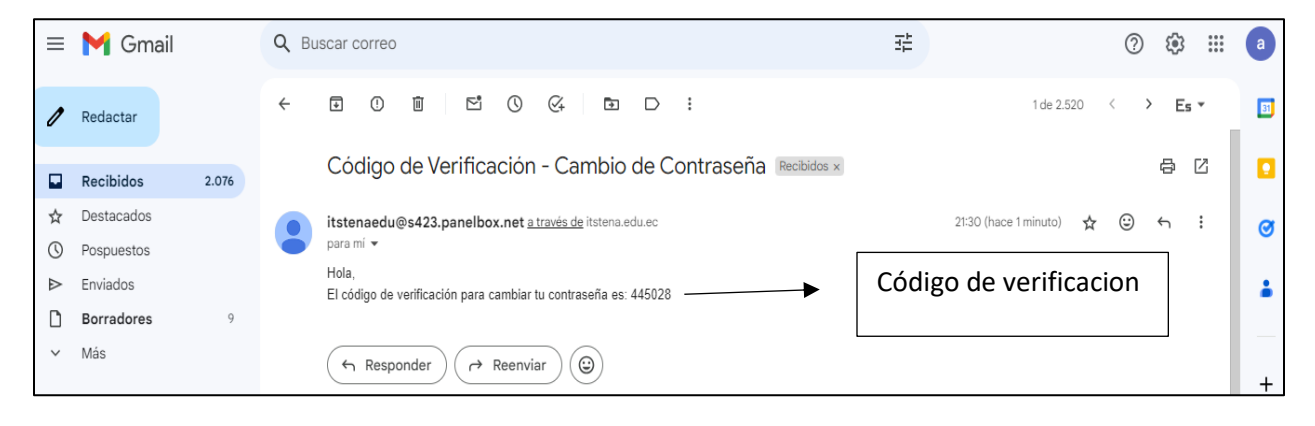

### FIGURA 5

Ingreso de código de recuperación de contraseña.

| CAMBIAR LA CON                      | TRASEÑA                           |                                      |                                       |
|-------------------------------------|-----------------------------------|--------------------------------------|---------------------------------------|
| Se ha enviado un código de verifica | ación a tu correo                 |                                      |                                       |
| Bienvenido, aadm.                   | Usuario que esta regis<br>correo. | trado al                             |                                       |
| Código de Verificación:             | -                                 |                                      | Ingresar el código d<br>verificación. |
| Nueva Contraseña:                   |                                   | ]+                                   | Ingresar la nueva<br>contraseña.      |
| Verificar y Cambiar Con             | traseña                           | ]                                    | Clic para verifi                      |
| Cancelar                            | <b>N</b>                          |                                      | contraseña.                           |
|                                     |                                   | Si en tal o<br>queremo<br>realiza na | caso no<br>os un clic y no<br>ada.    |

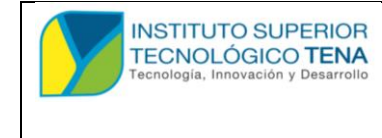

MANUAL DE USUARIO

Sabiendo esto podemos iniciar con nuestro usuario y contraseña al panel de

administrador.

## FIGURA 6

Panel de administrador.

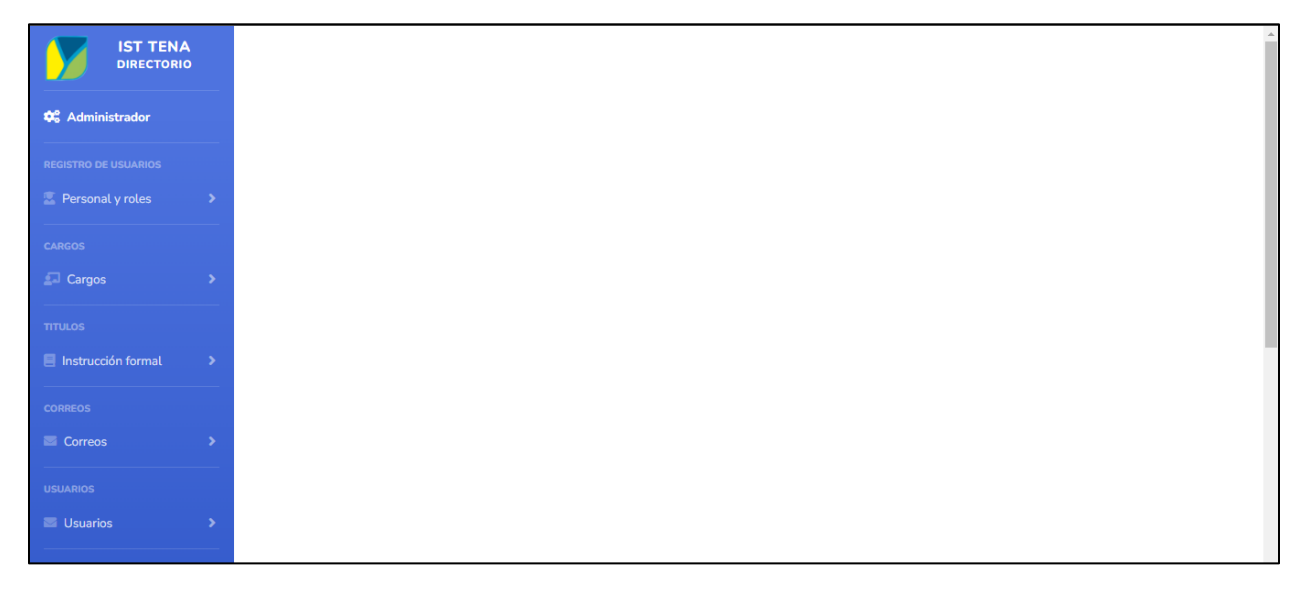

En este panel tendremos muchos usos tales como los siguientes puntos:

- Profesores
- Cargos
- Instrucción formal
- Correos
- Usuarios
- Carreras
- Experiencia laboral
- Capacitación
- Referencia personal

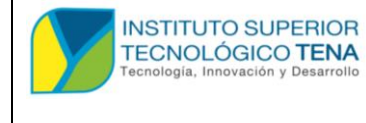

## **1.3 PROFESORES**

## 1.3.1 REGISTRO UN USUARIO DEPENDIENDO DEL ROL

En la figura 7 nos muestra cómo debemos hacer para poder dirigirnos al apartado de

registro de usuario.

## FIGURA 7

Registro de usuario.

|                   | IST TENA<br>DIRECTORIO        |
|-------------------|-------------------------------|
| 📽 Admi            | ninistrador                   |
| egistro i         | DE USUARIOS                   |
| .UE:              |                               |
| Modif             | igar<br>ificacion de Docentes |
| vista j<br>Imprij | previa directorio             |
| Imprii            | imir de todos                 |
| Imprii            | imir mi informacion           |

Después de hacer lo anterior se nos mostrar lo siguiente que está en la figura 8 y 9, los

datos que ingresaremos son:

- Cedula
- Nombre
- Apellido
- Correo
- Contraseña
- Rol que vamos a asignarle
- Imagen o foto
- Fecha de Nacimiento
- Dirección
- Teléfono
- Fecha de cuando inicio a trabajar
- Cuidad
- Provincial

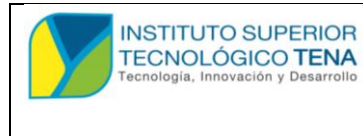

MANUAL DE USUARIO

• país

### FIGURA 8

Registro para usuario.

|                     | <b>.</b> 0 | ADMINISTRADOR ADM |
|---------------------|------------|-------------------|
| Registro de Usuario |            |                   |
| Cédula:             |            |                   |
| Nombre              |            |                   |
|                     |            |                   |
| Apellido:           |            |                   |
| Correo:             |            |                   |
|                     |            |                   |
| Contraseña:         |            |                   |
| Rol:<br>Admin V     |            |                   |

## FIGURA 9

#### Continuación de la figura8.

| Seleccionar archivo Ninguno archivo selec. |  |
|--------------------------------------------|--|
| Fecha de Nacimiento:                       |  |
| dd/mm/aaaa                                 |  |
| Dirección:                                 |  |
|                                            |  |
| Teléfono:                                  |  |
|                                            |  |
| Fecha de Inicio de Trabajo:                |  |
| dd/mm/aaaa                                 |  |
| Ciudad:                                    |  |
|                                            |  |
| Provincia:                                 |  |
|                                            |  |
| País:                                      |  |
|                                            |  |
| Registrar                                  |  |
|                                            |  |

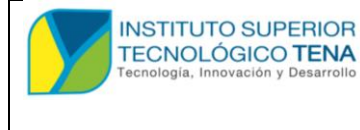

MANUAL DE USUARIO

Después que registremos nos llegar un correo, con el usuario y contraseña al igual que el manual de usuario para poder saber cómo funciona el sistema.

## 1.3.2 MODIFICACIÓN DE PROFESORES O USUARIOS REGISTRADOS.

Para acceder a este apartado nos dirigimos a menú que está a la izquierda como se visualiza en la **figura 10**.

### FIGURA 10

Acceder a modificación.

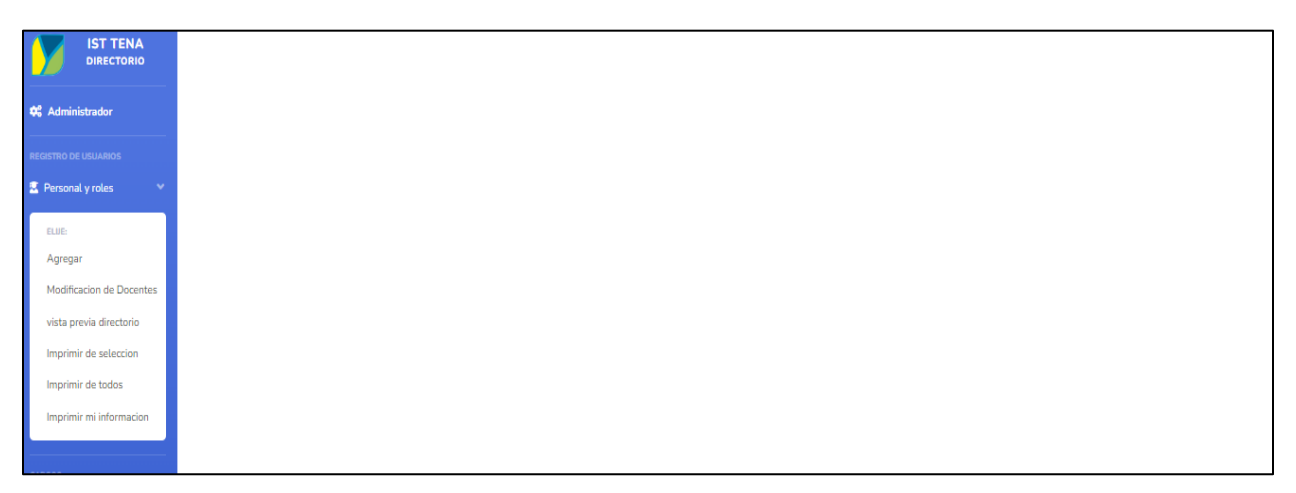

Después de hacer esos pasos podremos visualizar la siguiente interfaz como esta en la **figura 11**.

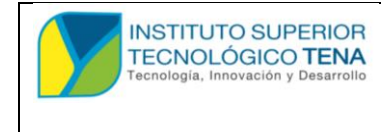

MANUAL DE USUARIO

## FIGURA 11

Visualización de todos los que están registrados.

|                      |    |            |                   |                                                                               |                     |            |                  |                  | <b>#0</b> | ADMINISTRA | DOR ADM 🤱 |
|----------------------|----|------------|-------------------|-------------------------------------------------------------------------------|---------------------|------------|------------------|------------------|-----------|------------|-----------|
| 🛠 Administrador      |    |            |                   |                                                                               | Estado e            | n que se   | 2                |                  |           |            |           |
| REGISTRO DE USUARIOS | No | Fotografía | Apellidos/Nombres | Títulos                                                                       | encuenti            | encuentra. |                  |                  |           | Estado     | Acciones  |
| Personal y roles     |    |            | ADM               | *INGENIERO EN SISTEMAS COMPUTA                                                |                     |            |                  |                  |           |            |           |
| CARGOS               | 1  | atta       | ADMINISTRADOR     | *Ingeniero en Estadistica Informatica<br>*Ingeniero en Estadistica Informtica | *Admin *aorellanaor |            | *aorellanaorella | ana008@gmail.com |           | Inactivo   |           |
| 🖾 Cargos 🔷           | 2  |            | ORELLANA          | No disponible por el momento                                                  |                     | *Docente   | *aorellanaorella | na009@amail.com  |           | Incidivo   | r in      |
| TITULOS              | _  |            | ANGEL             |                                                                               |                     |            |                  | 0.5              |           |            | 7 -       |
| Instrucción formal   |    |            |                   |                                                                               | Γ                   |            |                  |                  |           | /          | /         |
| CORREOS              |    |            |                   |                                                                               |                     | Botón      | de edita         | ar.              |           |            |           |
| Correos >            |    |            |                   |                                                                               |                     |            |                  |                  |           | 1          |           |
| USUARIOS             |    |            |                   |                                                                               |                     |            |                  |                  |           |            |           |
| Usuarios >           |    |            |                   |                                                                               |                     |            |                  |                  |           |            |           |
| CARRERAS             |    |            |                   |                                                                               |                     |            | Datá             | ماء مانيم        | .:        |            |           |
| Carreras >           |    |            |                   |                                                                               |                     |            | Botor            | i de elín        | inar      | •          |           |
| EXPERIENCIALABORAL   |    |            |                   |                                                                               |                     |            |                  |                  |           |            |           |
| ExperienciaLaboral   |    |            |                   |                                                                               |                     |            |                  |                  |           |            |           |

Cuando queremos eliminar un usuario sea docente o administrador le podremos dar en el botón de eliminar esto nos aparecerá un mensaje de eliminar teniendo la opción de aceptar o cancelar, así como se visualiza en la **figura 12**.

## FIGURA 12

Eliminación de usuario.

| 附 Gmail 🕒 YouTube    | <b>V</b> | Naps 🧿 In  | stagram 🕤 👎 📴 Tra    | d<br>www.itstena.edu.ec dice                                                                                      |                 |             | hger 🦲 Crunchyroll   | M Gmail      | » ⊡ To    | dos los marcadore: |
|----------------------|----------|------------|----------------------|----------------------------------------------------------------------------------------------------|-----------------|-------------|----------------------|--------------|-----------|--------------------|
|                      |          |            |                      | ¿Estás seguro de que deseas elimina                                                                               | ar este profeso | r?          |                      |              | ADMINISTR | ADOR ADM 🌺         |
| 📽 Administrador      |          |            |                      |                                                                                                    | Acepta          | ar Cancelar |                      |              |           |                    |
| REGISTRO DE USUARIOS | No       | Fotografía | Apellidos/Nombres    | Títulos                                                                                                    | /               | Cargos      | Correos              |              | Estado    | Acciones           |
| CARGOS               | 1        | *          | ADM<br>ADMINISTRADOR | *INGENIERO EN SISTEMAS COMPLIAN<br>*Ingeniero en Estadística Informatica<br>*Ingeniero en Estadística Informitica | CIONALES        | *Admin      | *aorellanaorellana00 | 18@gmail.com | Inactivo  | c ș                |
| 🖓 Cargos 🔷 🔸         | 2        | 8 6        | ODELLANA             |                                                                                                    |                 | Cancelar p  | ara no               | (Qamail som  | Incohing  |                    |
| TITULOS              | 2        | 1          | Aceptar para         | a confirmar la                                                                                                    |                 | bacor ning  |                      | @gmail.com   | macuvo    |                    |
| Instrucción formal   |          |            | eliminación          |                                                                                                    |                 |             | ulla                 |              |           |                    |
| CORREOS              |          |            | ciminación.          | eliminació                                                                                                    |                 | n.          |                      | ×            |           |                    |
| Correos >            |          |            |                      |                                                                                                    |                 |             |                      |              |           |                    |
| USUARIOS             |          |            |                      |                                                                                                    |                 |             |                      | Aldar        | un clic e | n                  |
| Usuarios >           |          |            |                      |                                                                                                    |                 |             |                      | botón        | de elimi  | nar                |
| CARRERAS             |          |            |                      |                                                                                                    |                 |             |                      |              |           |                    |
| Carreras >           |          |            |                      |                                                                                                    |                 |             |                      |              |           |                    |
| EXPERIENCIALABORAL   |          |            |                      |                                                                                                    |                 |             |                      |              |           |                    |
| ExperienciaLaboral > |          |            |                      |                                                                                                    |                 |             |                      |              |           |                    |

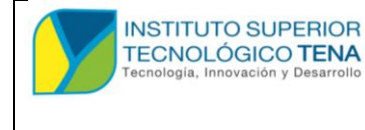

MANUAL DE USUARIO

Para editar la información sea de un usuario sea docente o administrador tendremos que hacer los siguientes pasos como nos muestra la **figura 13**.

## FIGURA 13 Editar usuario dependiendo de su rol.

|                      |    |                        |                   |                                                                              |          | \$ <b>9</b>                            | ADMINISTRAD | IOR ADM 🤱 |
|----------------------|----|------------------------|-------------------|------------------------------------------------------------------------------|----------|----------------------------------------|-------------|-----------|
| 🗱 Administrador      |    | Profesores Registrados |                   |                                                                              |          |                                        |             |           |
| REGISTRO DE USUARIOS | No | Fotografia             | Apellidos/Nombres | Títulos                                                                      | Cargos   | Correos                                | Estado      | Acciones  |
| Personal y roles >   |    |                        | ADM               | *INGENIERO EN SISTEMAS COMPUTACIONALES                                       |          |                                        |             |           |
| CARGOS               | 1  | <u>awa</u>             | ADMINISTRADOR     | *Ingeniero en Estadística Informática<br>*Ingeniero en Estadística Informica | *Admin   | *aorellanaorellana008@gmail.com        | Inactivo    |           |
| 🗊 Cargos 🔶           | 2  | 8                      | ORELLANA          | No disponible por el momento                                                 | *Docente | *aorellanaorellana009@umail.com        | Inactivo    | n m       |
| TITULOS              | ~  |                        | ANGEL             |                                                                              | Doomo    | asionalitationalitatioodigginalitosiin | Indeavo     |           |
| Instrucción formal   |    |                        |                   |                                                                              |          |                                        |             |           |
| CORREOS              |    |                        |                   |                                                                              |          | Dar un clic en bot                     | ón de       |           |
| ■ Correos >          |    |                        |                   |                                                                              |          | editar                                 |             |           |
| USUARIOS             |    |                        |                   |                                                                              |          |                                        |             |           |
| Usuarios >           |    |                        |                   |                                                                              |          |                                        |             |           |
| CARRERAS             |    |                        |                   |                                                                              |          |                                        |             |           |
| E Carreras >         |    |                        |                   |                                                                              |          |                                        |             |           |
| EXPERIENCIALABORAL   |    |                        |                   |                                                                              |          |                                        |             |           |
| ExperienciaLaboral   |    |                        |                   |                                                                              |          |                                        |             |           |

Después de dar un clic en botón de editar se nos abrirá el siguiente interfaz como nos muestra la **figura 14**, en la **figura 15** es la continuación también podremos editar el estado en que se encuentra por si ya no está en la institución o se retiró para darle de baja. ´

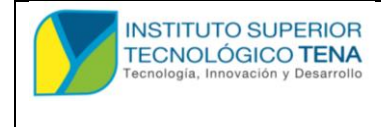

MANUAL DE USUARIO

## FIGURA 14 Edición de datos del usuario o profesor.

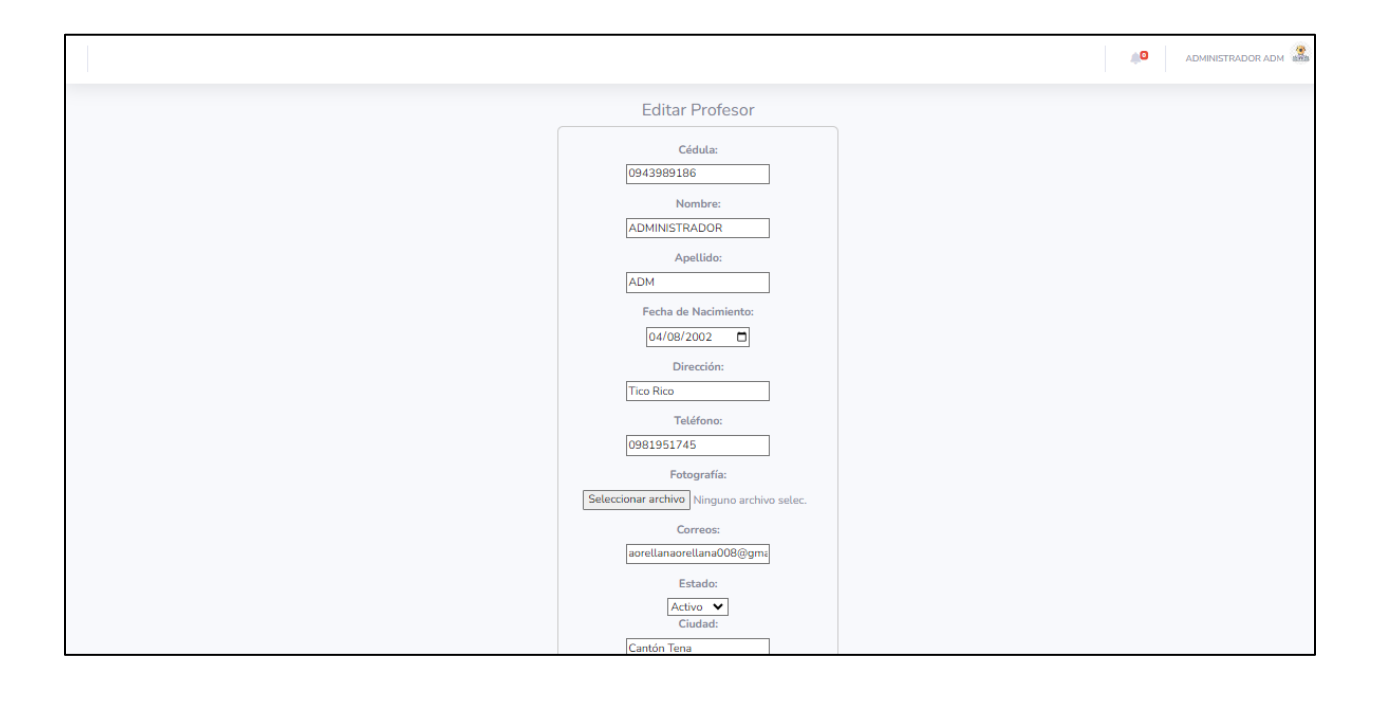

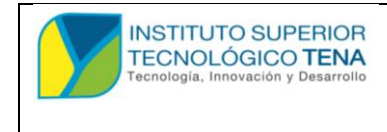

MANUAL DE USUARIO

#### FIGURA 15

Continuación de la figura 14.

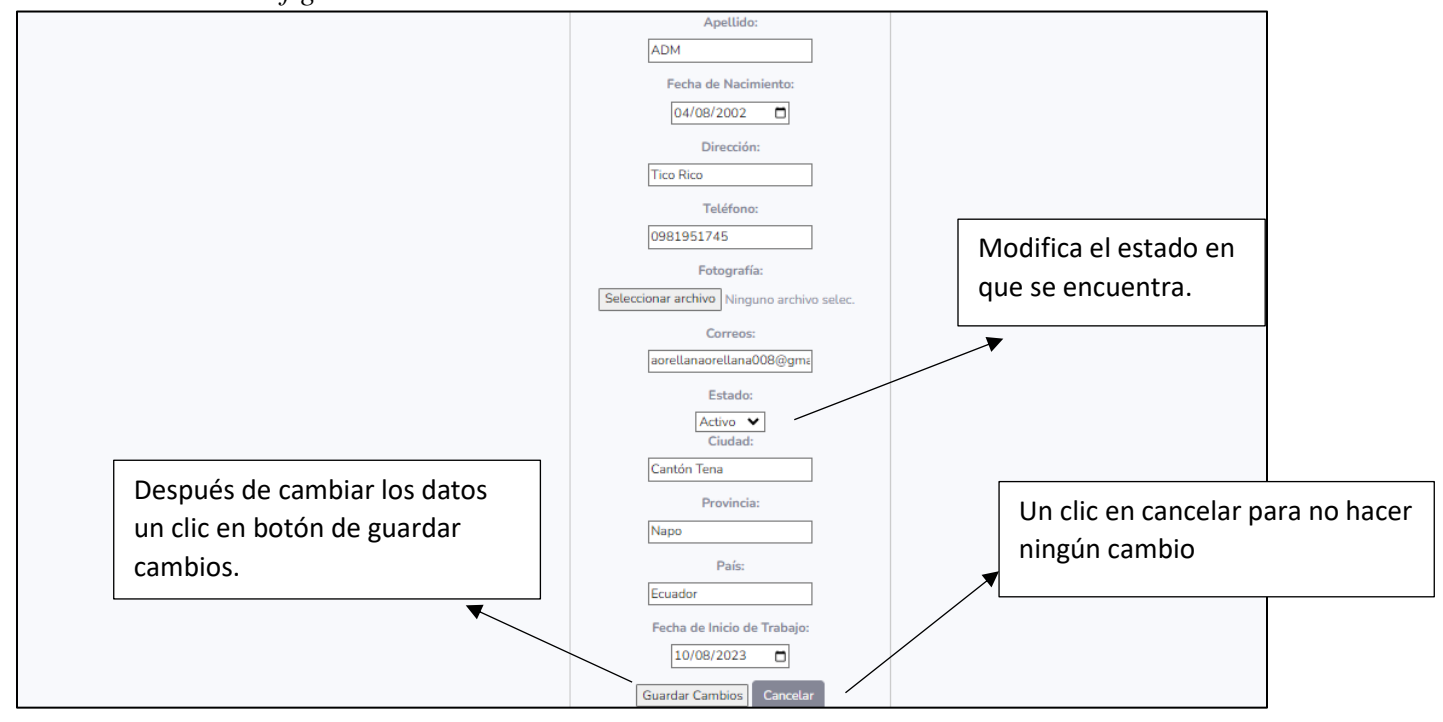

## 1.3.3 VISTA PREVIA AL DIRECTORIO.

Al seguir estos pasos podremos ver la vista previa del directorio como nos muestra la **figura 16,** solo se visualizará los profesores que estarán activos.

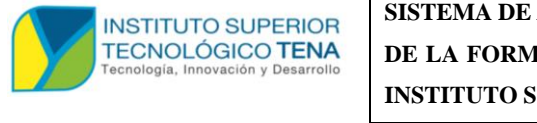

MANUAL DE USUARIO

### FIGURA 16

Vista previa al directorio.

| 🗱 Administrador                                     |            |                 |                   | DIRECTORIO                   |          |                                 |
|-----------------------------------------------------|------------|-----------------|-------------------|------------------------------|----------|---------------------------------|
| REGISTRO DE USUARIOS                                | Buscar. Bu | scar por nombre |                   |                              |          |                                 |
| Personal y roles                                    | No         | Fotografía      | Apellidos/Nombres | Títulos                      | Cargos   | Correos                         |
| ellise.<br>Agregar                                  | 1          |                 | ORELLANA<br>ANGEL | No disponible por el momento | *Docente | *aorellanaorellana009@gmail.com |
| Modificacion de Docentes<br>vista previa directorio |            |                 |                   |                              |          |                                 |
| Imprimir de seleccion                               |            |                 |                   |                              |          |                                 |
| Imprimir de todos<br>Imprimir mi informacion        |            |                 |                   |                              |          |                                 |
|                                                     |            |                 |                   |                              |          |                                 |
| CARGOS                                              |            |                 |                   |                              |          |                                 |
|                                                     |            |                 |                   |                              |          |                                 |
| TITULOS                                             |            |                 |                   |                              |          |                                 |
| Instrucción formal                                  |            |                 |                   |                              |          |                                 |
| CORREGS                                             |            |                 |                   |                              |          |                                 |
| Correos >                                           |            |                 |                   |                              |          |                                 |
| USUARIOS                                            |            |                 |                   |                              |          |                                 |
| Usuarios >                                          |            |                 |                   |                              |          |                                 |

## 1.3.4 IMPRIMIR A LOS PROFESOR O USUARIOS QUE ESTÉN REGISTRADOS.

Al seguir estos pasos como nos muestra en la **figura 17** podremos imprimir los datos de los profesores que seleccionemos.

## FIGURA 17

Imprimir al profesor seleccionado.

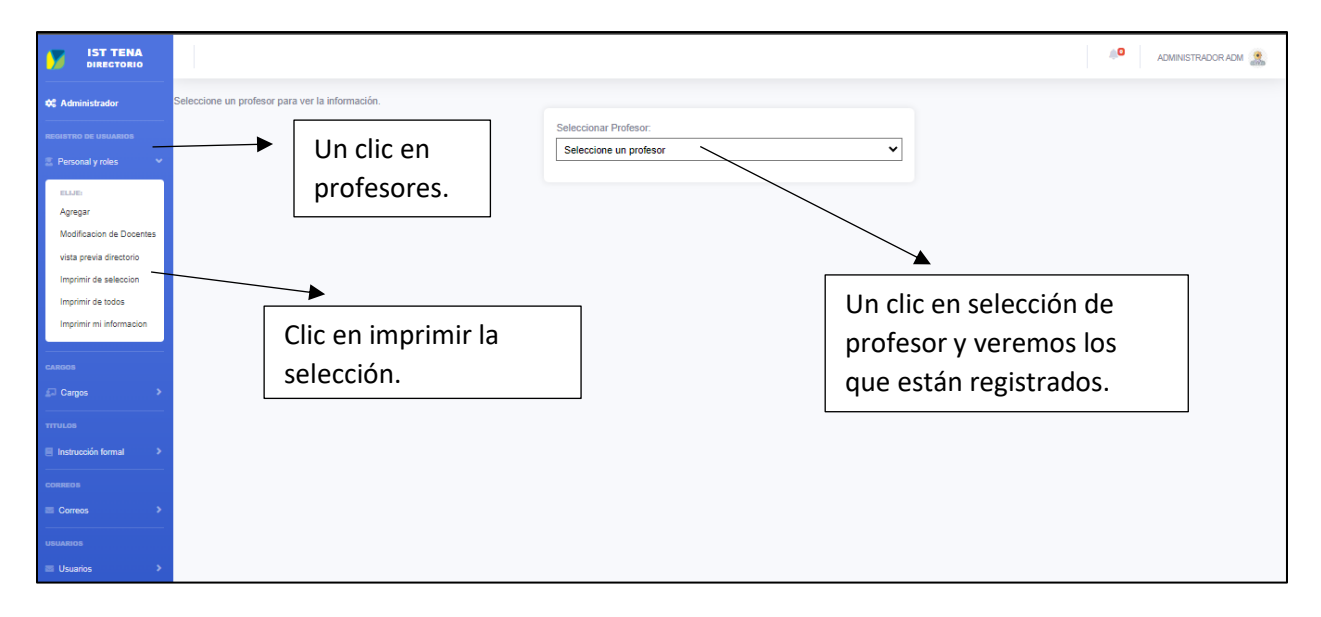

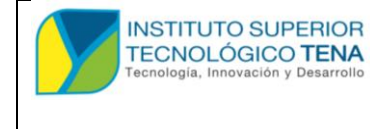

MANUAL DE USUARIO

Después de haber seleccionado a un profesor se cargará la información básica, así como muestra en la **figura 18** lo cual seleccionamos al administrador como ejemplo.

#### FIGURA 18

Imprimir la selección de un usuario.

|                    |                                            | Administrador adm 🤱 |
|--------------------|--------------------------------------------|---------------------|
| 🗱 Administrador    | Seleccionar Profesor.                      |                     |
|                    | ADMINISTRADOR ADM                          |                     |
|                    | Información del Profesor: ADMINISTRADOR AD | м                   |
|                    |                                            |                     |
|                    | Foto:                                      |                     |
|                    | 👷 😌                                        |                     |
|                    | AWA Namba                                  |                     |
|                    | ADMINISTRADOR                              |                     |
|                    | Apellido:                                  |                     |
|                    | ADM                                        |                     |
|                    | Estado:                                    |                     |
|                    | Activo                                     |                     |
|                    | Fecha de Nacimiento:                       |                     |
|                    | 2002-08-04                                 |                     |
| ExperienciaLaboral | Dirección:                                 |                     |
|                    | Tico Rico                                  |                     |
| Capacitacion >     | Teléfono:                                  |                     |
|                    | 0021051745                                 |                     |

### FIGURA 19

Continuación de la figura 18.

|  | Institución Obtenida:                      |   |                      |  |
|--|--------------------------------------------|---|----------------------|--|
|  | UNIVERSIDAD ESTATAL DE BOLIVAR             |   |                      |  |
|  | Código SENESCYT:                           |   |                      |  |
|  | 1017-15-1377976                            |   |                      |  |
|  | Nivel:                                     |   |                      |  |
|  | 3                                          |   |                      |  |
|  | Descargar Archivo<br>Título 3:             |   |                      |  |
|  | Ingeniero en Estadística Informica         |   |                      |  |
|  | Institución Obtenida:                      |   |                      |  |
|  | UNIVERSIDAD INTERNACIONAL DE LA RIOJA      |   |                      |  |
|  | Código SENESCYT:                           |   |                      |  |
|  | 1002-2018-1955856                          |   |                      |  |
|  | Nivel:                                     |   | Dar clic en el botón |  |
|  | 4                                          |   | nara imprimir el     |  |
|  | Descargar Archivo<br>Correos:<br>Correo 1: | ▼ | seleccionado         |  |
|  | aorellanaorellana008@gmail.com             |   |                      |  |
|  |                                            |   |                      |  |
|  | Imprimir del profesor seleccionado         |   |                      |  |

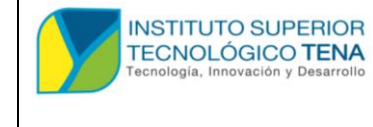

MANUAL DE USUARIO

Después de dar en el botón de imprimir del profesor seleccionado nos aparecerá esto como aparece en la **figura 20**.

#### FIGURA 20

Imprimir profesor seleccionado.

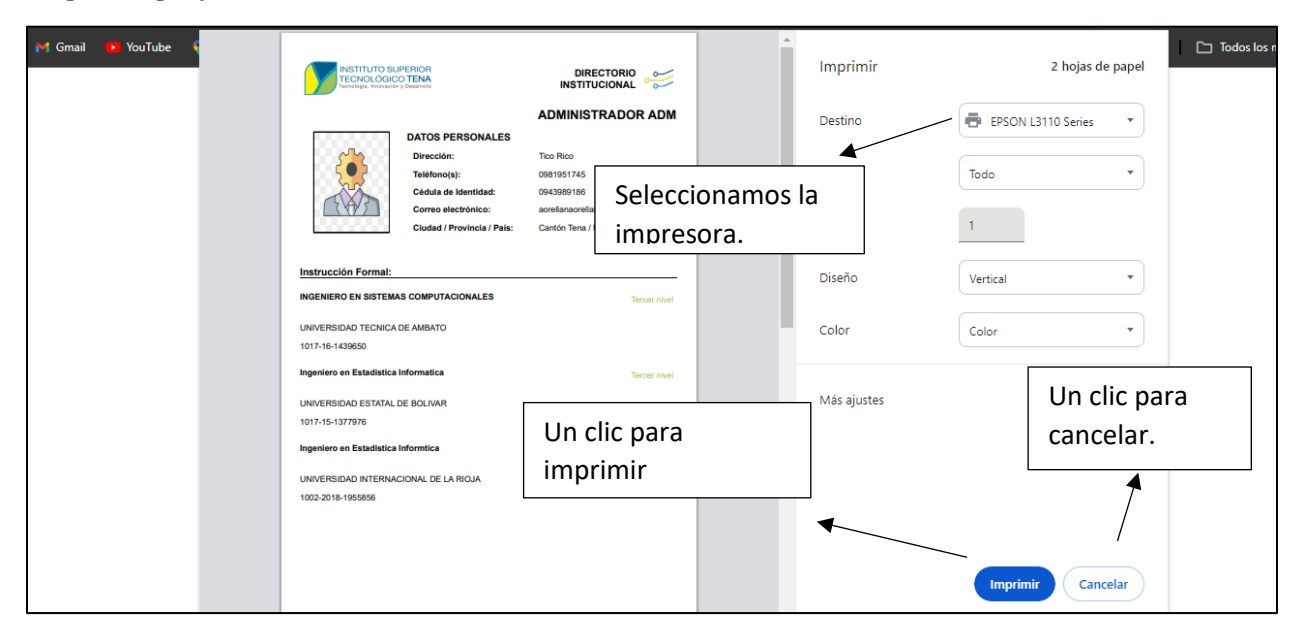

## 1.3.5 IMPRIMIR DE TODOS LOS USUARIOS O PROFESORES.

Para imprimir todos los usuarios seguiremos el siguiente paso como esta en la figura 21.

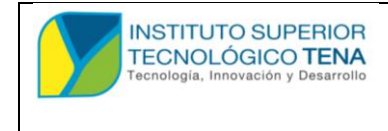

MANUAL DE USUARIO

### FIGURA 21

Imprimir de todos los que están activos.

| 🗢 Administrador          |         |                   |                   | DIRECTORIO                            |          |                                 |
|--------------------------|---------|-------------------|-------------------|---------------------------------------|----------|---------------------------------|
| REGISTRO DE USUARIOS     | Buscar: | Buscar por nombre |                   |                                       |          |                                 |
| Personal y roles V       | No      | Fotografía        | Apellidos/Nombres | Títulos                               | Cargos   | Согтеоз                         |
| ELLIE<br>Agregar         | 1       |                   | ORELLANA<br>ANGEL | 1NGENIERO EN SISTEMAS COMPUTACIONALES | *Docente | *aorellanaorellana009@gmail.com |
| Modificacion de Docentes |         |                   |                   |                                       |          |                                 |
| Imprimir de seleccion    |         |                   | - ··              |                                       |          |                                 |
| Imprimir de todos        |         |                   | Daremos un clio   | c en                                  |          |                                 |
| Imprimir mi informacion  |         |                   | imprimir de tod   | los.                                  |          |                                 |
| CARGOS                   |         |                   |                   |                                       |          |                                 |
| € Cargos >               |         |                   |                   |                                       |          |                                 |
| TITULOS                  |         |                   |                   |                                       |          |                                 |
| Instrucción formal       |         |                   |                   |                                       |          |                                 |
| CORREOS                  |         |                   |                   |                                       |          |                                 |
| ■ Correos                |         |                   |                   |                                       |          |                                 |
| USUARIOS                 |         |                   |                   |                                       |          |                                 |
| Usuarios >               |         |                   |                   |                                       |          |                                 |
| CARRERAS                 |         |                   |                   |                                       |          |                                 |

## FIGURA 22

Impresión de profesores que están activos.

| M Gmail 💌 YouTube 🤅 | INSTITUTO SUPERIOR<br>TECNOLÓGICO TENA<br>Ventraga: ventradar a Camerda                                 |                                                                           | <b>^</b> | Imprimir    | 2 hojas de papel     | Todos los marcadore: |
|---------------------|----------------------------------------------------------------------------------------------------|---------------------------------------------------------------------------|----------|-------------|----------------------|----------------------|
|                     | DATOS PERSON                                                                                            | ANGEL ORELLANA                                                            |          | Destino     | EPSON L3110 Series 🔹 |                      |
|                     | Dirección:<br>Teléfono(s):<br>Cédula de identidu                                                        | Tico Rico<br>0981951745<br>ad: 0948944899                                 |          | Páginas     | Todo                 |                      |
|                     | Correo electrónico<br>Ciudad / Provincia                                                                | 2: aorellanaorellana009@gmail.com<br>/ País: Cantón Tena / Napo / Ecuador |          | Copias      | 1                    |                      |
|                     | Instrucción Formal:<br>INGENIERO EN SISTEMAS COMPUTACIONALE                                             | S Tercer nivel                                                            |          | Diseño      | Vertical             |                      |
|                     | UNIVERSIDAD ESTATAL DE BOLIVAR<br>1017-16-1439650                                                       |                                                                           |          | Color       | Color                |                      |
|                     | Experiencia:<br>2024-01-00 2024-02-16<br>docente la liengo completo , el ías cameras de<br>comunicación | agroindustrias, forestales ambiental , surismo ,                          |          | Más ajustes | ~                    |                      |
|                     | Capacitación:                                                                                           |                                                                           |          |             |                      |                      |
|                     | tailer<br>43 horas                                                                                      | tecnicos<br>tena<br>proyecto masivos                                      |          |             | Imprimir Cancelar    |                      |
|                     |                                                                                                    |                                                                           | -        |             |                      |                      |

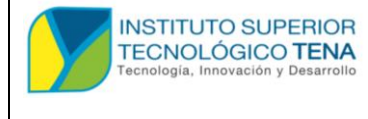

MANUAL DE USUARIO

## 1.3.6 IMPRIMIR MI IMFORMACION PERSONAL

Para imprimir mi información para esto hacemos la siguiente acción como en la figura

### 23.

## FIGURA 23

Imprimir mi información personal.

| _                                                                                                    |                  |          |                                 |                   |                       |          |                                 |
|----------------------------------------------------------------------------------------------------|------------------|----------|---------------------------------|-------------------|-----------------------|----------|---------------------------------|
| DIRECTORIO                                                                                                    |                  |          |                                 |                   |                       |          | ADMINISTRADOR ADM               |
| C Administrador                                                                                                    |                  | _        |                                 |                   | DIRECTORIO            |          |                                 |
| REGISTRO DE USUARIOS                                                                                                    | Buscar Buscar po | r nombre | Clic en persona                 | al.               |                       |          |                                 |
| Personal y roles                                                                                                    | No Fotogr        | afía     | •                               |                   | ]                     | Cargos   | Correos                         |
| ELUE:<br>Agregar                                                                                                    | 1 🦉              |          | ORELLANA<br>ANGEL               | *INGENIERO EN SIS | TEMAS COMPUTACIONALES | *Docente | *aorellanaorellana009@gmail.com |
| Modificacion de Docentes<br>vista previa directorio<br>Imprimi de seleccion<br>Imprimir de seleccion<br>Imprimir mi informacion<br>Casanos<br>Casanos<br>Personanos<br>Hestoucción formal<br>Información<br>Información |                  | +        | Clic en imprimi<br>información. | ir mi             |                       |          |                                 |

## FIGURA 24

Continuación de la figura 23.

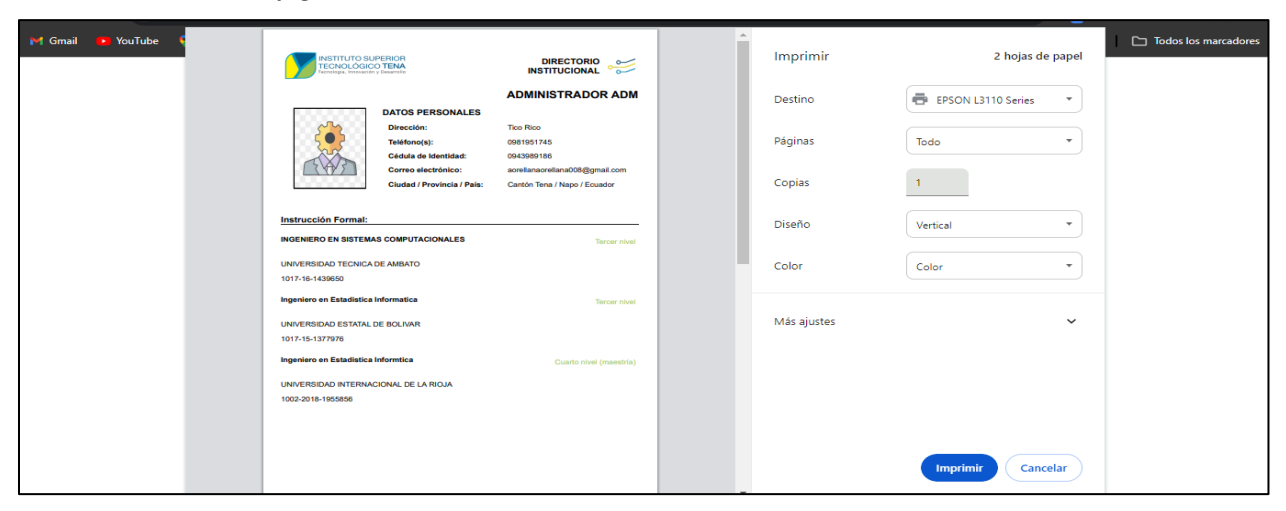

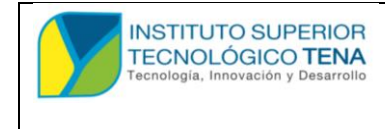

MANUAL DE USUARIO

## 1.4 CARGOS

## 1.4.1 REGISTRO DE CARGOS.

Para registro un nuevo cargo ejemplo: rectora, profesor, coordinador etc.

### FIGURA 25

Registro de cargos.

|                                                                                                    |                                                                                                    | ψO | ADMINISTRADOR ADM | 1 |
|----------------------------------------------------------------------------------------------------|----------------------------------------------------------------------------------------------------|----|-------------------|---|
| 🗱 Administrador                                                                                                    | Administrar Listado de Cargos                                                                                                    |    |                   |   |
| REGISTRO DE USUARIOS                                                                                                    | Nombre del Cargo     Acciones                                                                                                    |    |                   |   |
| Personal y roles                                                                                                    | 1 Docente Constantia Constantia Constan<br>Constantia Constantia Constantia Constantia Constantia Constantia Constantia Constantia Constantia Constantia Constantia Constantia Constantia Constantia Constantia Constantia Constantia Constantia Constantia Constantia Constantia Cons |    |                   |   |
| CARGOS                                                                                                    | 2 Redor (2)                                                                                                    |    |                   |   |
| 🗐 Cargos 🔷 🗸                                                                                                    | Petora C T                                                                                                    |    |                   |   |
| Cargos  Cargos  Agregar Cagos  Agregar Cg docentes  Mostrar Cg Docentes  TUTURE  Instrucción formal  Cargos  Cargos Cargos  Cargos  C | <ul> <li>1)Clic en cargos.</li> <li>2) clic en agregar cargos.</li> </ul>                                                                                                    |    |                   |   |
| ≡ Correos                                                                                                    |                                                                                                    |    |                   |   |
| usuarios                                                                                                    |                                                                                                    |    |                   |   |
| CARRERAS                                                                                                    |                                                                                                    |    |                   |   |
| Carreras >                                                                                                    |                                                                                                    |    |                   |   |

## FIGURA 26

Continuación de registro de cargos.

|                      |                            |                          | ADMINISTRADOR ADM |
|----------------------|----------------------------|--------------------------|-------------------|
| 😂 Administrador      |                            | Agregar Cargo            |                   |
| REGISTRO DE USUARIOS | Nombre del Cargo:          |                          |                   |
| CARGOS               | Agregar Cars               | Escribir el cargo que se |                   |
| Instrucción formal   |                            | registrara.              |                   |
| CORREGS              | Clic en agregar cargo para |                          |                   |
| USUARIOS >           | escribimos.                |                          |                   |
| CARRERAS             |                            |                          |                   |
| EXPERIENCIALABORAL   |                            |                          |                   |
| CAPACITACION         |                            |                          |                   |

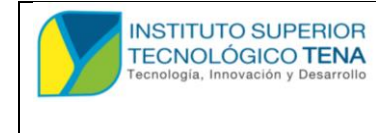

MANUAL DE USUARIO

## FIGURA 27

Editar los cargos registrados.

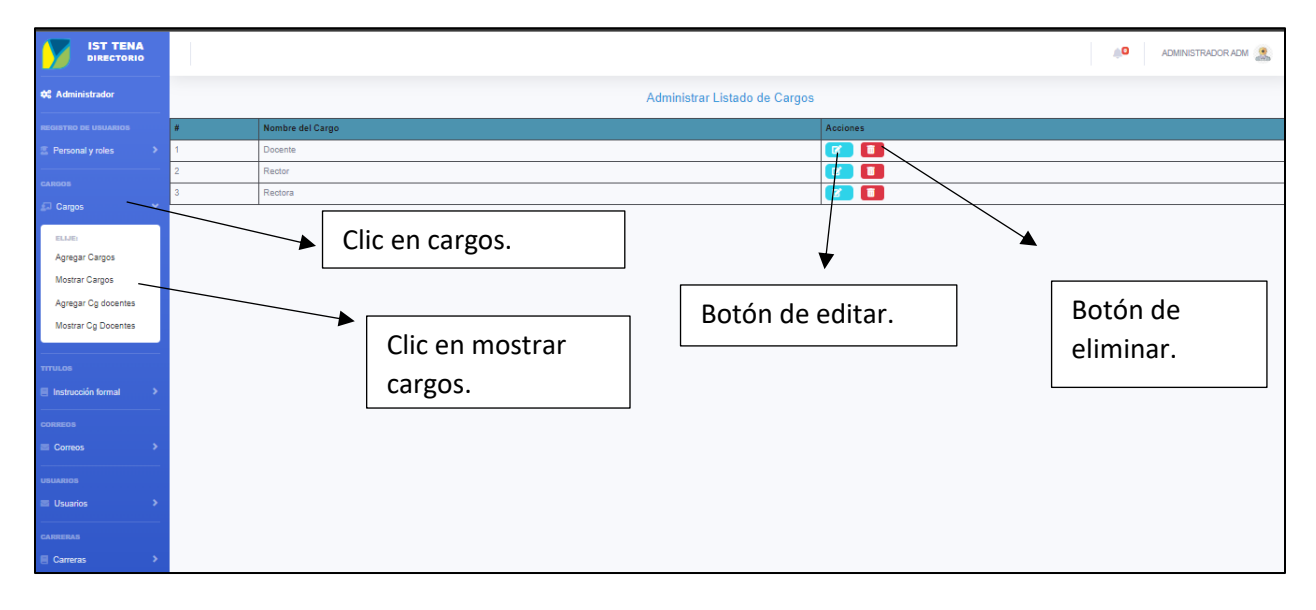

Después de dar un clic en el botón de editar se abrirá este formulario como muestra la **figura 28**.

### FIGURA 28

Continuación de figura 27.

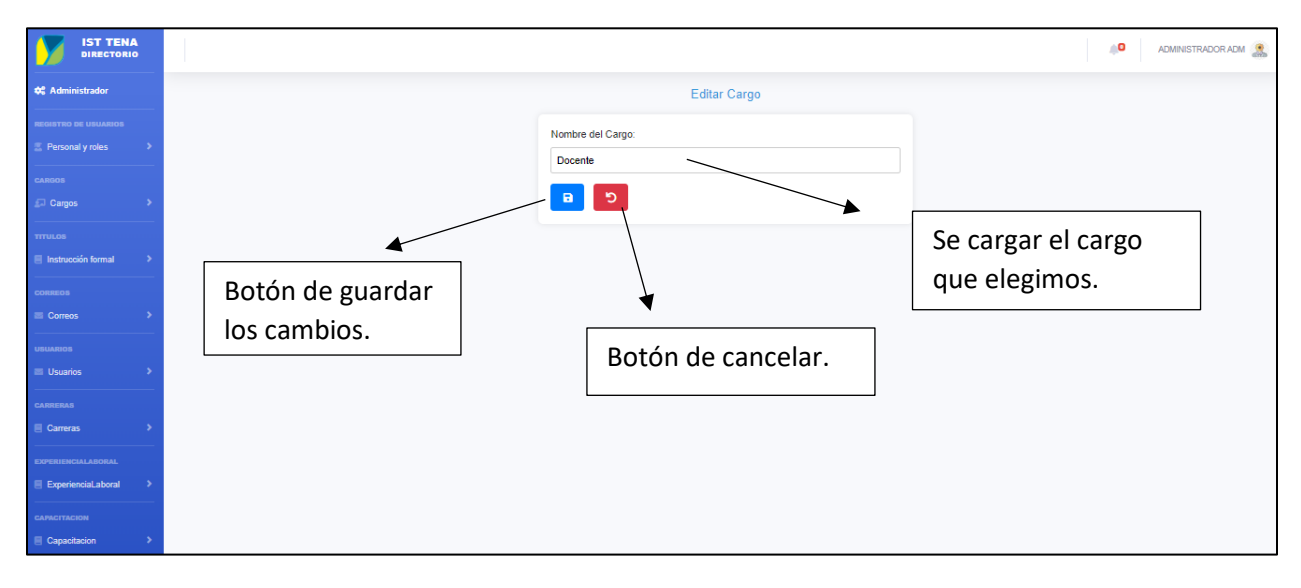

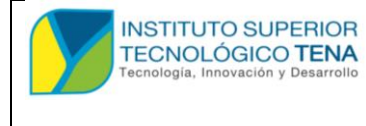

MANUAL DE USUARIO

## 1.4.2 ASIGNAR UN CARGO AL PROFESOR O USUARIO.

Para asignarle un cargo a un profesor o usuario seguiremos los siguientes pasos como nos muestra la **figura 29**.

### FIGURA 29

Asignar un cargo al profesor.

| 🗱 Administrador                                                                         | Administrar Listado de Cargos |
|-----------------------------------------------------------------------------------------|-------------------------------|
| REGISTRO DE USUARIOS                                                                    | # Nontre del Cargo Acciones   |
| 💈 Personal y roles 🔷 >                                                                  | 1 Doorte 🗭 🚺                  |
|                                                                                         | 2 Redor 🖌 🖌 🖌                 |
| Carnos V                                                                                | 3 Redora                      |
| ELLAR<br>Agregar Cargos<br>Mostrar Cargos<br>Agregar Cg docentes<br>Mostrar Og Docentes | 1)Clic en cargos.             |
|                                                                                         | docentes.                     |
| CORREOS                                                                                 |                               |
| Correos >                                                                               |                               |
| USUARIOS                                                                                |                               |
| 🗉 Usuarios 🔹 🔉                                                                          |                               |
| CARRERAS                                                                                |                               |
| Carreras >                                                                              |                               |

## FIGURA 30

Continuación de la figura 29.

|                    | 🖉 Administrador adm 🤶                                 |
|--------------------|-------------------------------------------------------|
| 🗘 Administrador    | Agregar Cargos                                        |
|                    | Selecciona un Profesor: ADMINISTRADOR ADM             |
|                    | seeccionar Portesor al Cual<br>asignaremos.           |
|                    | Selectiona un Cargo:<br>Docente 4)Clic en seleccionar |
|                    |                                                       |
|                    | Botón de cancelar por si                              |
|                    | no quiere registrar.                                  |
| EXPERIENCIALABORAL | 5)Botón de registrar.                                 |
| CAPACITACION       |                                                       |

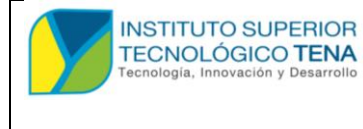

MANUAL DE USUARIO

## 1.4.3 MODIFICAR O ELIMINAR EL CARGO A UN PROFESOR O USUARIO.

Para modificar o eliminar un cargo de un profesor o usuario asignado seguiremos los siguientes pasos como muestra en la **figura 31**.

### FIGURA 31

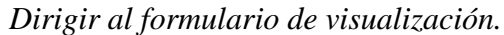

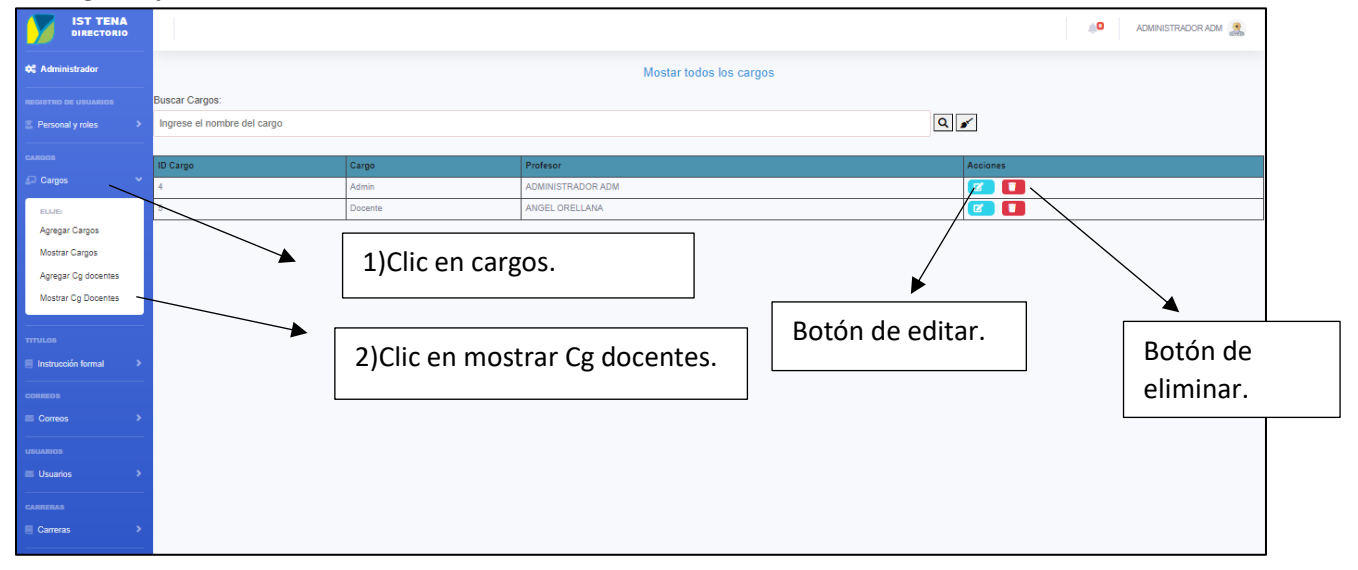

Al dar un clic en editar nos dirigirá al formulario de edición como muestra la **figura 32** y si no quiere editar solo eliminar le saldrá un mensaje de confirmación si quiere eliminar al dar clic en el botón de eliminar.

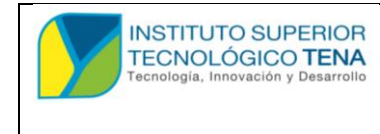

MANUAL DE USUARIO

### FIGURA 32

Continuación de edición de cargo a un profesor.

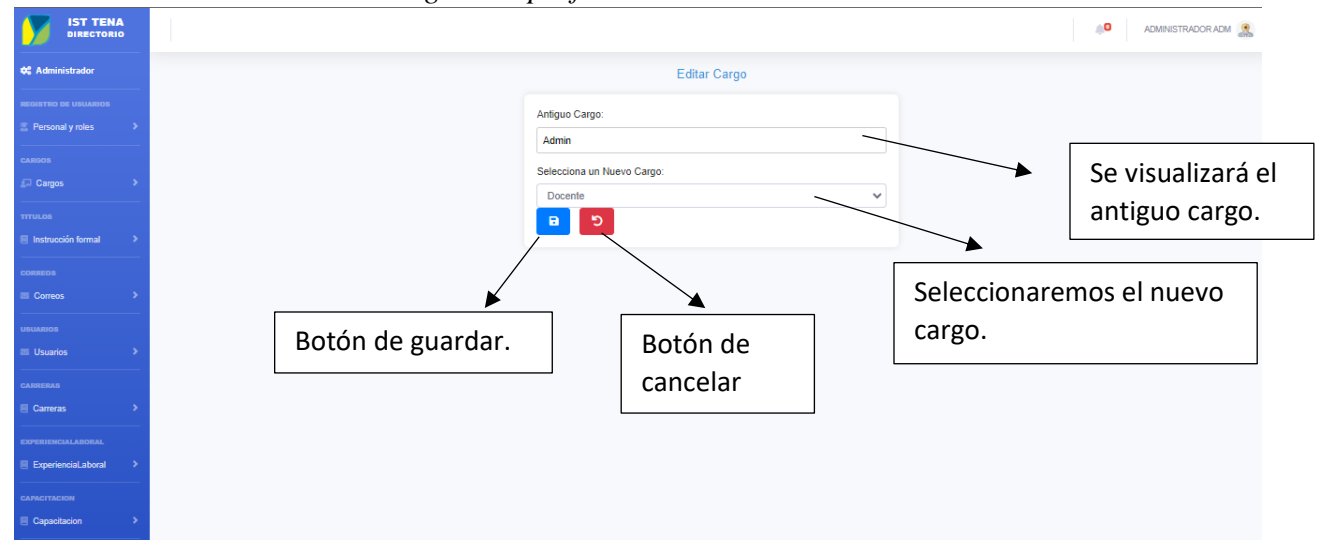

## 1.5 INSTRUCCIÓN FORMAL O TITULOS.

## 1.5.1 REGISTRAR UN NUEVA INSTRUCIÓN FORMAL O TITULO.

Para registrar una nueva instrucción formal seguiremos los siguientes pasos como

### muestra en la figura 33.

## FIGURA 33

Registro de una nueva instrucción formal.

|                    | 🗘 Administrador                       | Registro de instrucción formal a un profesor                         |   |
|--------------------|---------------------------------------|----------------------------------------------------------------------|---|
|                    | REGISTRO DE USUARIOS                  | Selecciona un Profesor: ADMINISTRADOR ADM Titulo: Seleccionaremos al | ~ |
| 1)Clic en instrucc | ión formal                            |                                                                      |   |
|                    | Agregar<br>Mostrar, Editar y Eliminar | Codigo de Senescyt:                                                  |   |
| 2)Clic en agrega   | ar s                                  | Nivel:<br>Nivel 3 v<br>Subir Archivo del Título:                     |   |
|                    | USUARIOS                              | Seleccionar archivo Ninguno archivo selec.                           |   |
|                    | Usuarios >                            | Botón de cancelar.                                                   |   |
|                    | Carreras >                            |                                                                      |   |
|                    | EXPERIENCIALABORAL                    | Botón de guardar.                                                    |   |

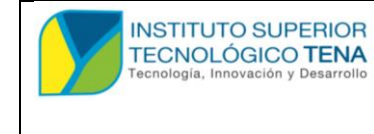

MANUAL DE USUARIO

# 1.5.2 EDITAR LA INSTRUCCIÓN FORMAL O TITULO DEL PROFESOR.

Para editar la instrucción formal de un profesor seguiremos los siguientes pasos como muestra en la **figura 34 y 35**.

#### FIGURA 34

Edición de instrucción formal de un profesor.

|                               |                            |                           |                   |                                       |                                     |                 |                     |       | <b>₩0</b>          | DMINISTRADOR ADM 🤱 |
|-------------------------------|----------------------------|---------------------------|-------------------|---------------------------------------|-------------------------------------|-----------------|---------------------|-------|--------------------|--------------------|
|                               | 🛠 Administrador            |                           |                   | VISULIZACION D                        | E INSTRUCCIÓN FORMAL DE TODOS       | LOS PROF        | ESORES              |       |                    |                    |
| 1)Clic en instruct<br>formal. | ción ,                     | Buscar Títu<br>Ingrese el | los:<br>título    |                                       |                                     | 3) cli<br>edita | c en botón de<br>r. | 9     |                    |                    |
|                               |                            | Número                    | Profesor          | Título                                | Nombre de la Institución obtenida   |                 | Codigo de Senescyt  | Nivel | Archivo del Título | Acciones           |
|                               | FI Instrucción formal      | 1                         | ADMINISTRADOR ADM | INGENIERO EN SISTEMAS COMPUTACIONALES | UNIVERSIDAD TECNICA DE AMBATO       |                 | 1017-16-1439850     | 3     | <b>±</b>           | N 💶 🔽              |
|                               |                            | 2                         | ADMINISTRADOR ADM | Ingeniero en Estadística Informatica  | UNIVERSIDAD ESTATAL DE BOLIVAR      |                 | 1017-15-1377978     | 3     | <b>±</b>           |                    |
|                               | Agregar                    | 3                         | ADMINISTRADOR ADM | Ingeniero en Estadística Informtica   | UNIVERSIDAD INTERNACIONAL DE LA RIC | ALC             | 1002-2018-1955856   | 4     | <b>±</b>           | 💋 🔲                |
|                               | Mostrar, Editar y Eliminar | 4                         | ANGEL ORELLANA    | INGENIERO EN SISTEMAS COMPUTACIONALES | UNIVERSIDAD ESTATAL DE BOLIVAR      |                 | 1017-16-1439850     | 3     | <b>±</b>           | / 📨 🚺              |
| 2)Clic en<br>mostrar          | correos                    |                           |                   |                                       |                                     |                 |                     |       |                    |                    |
|                               | USUARIOS  USuarios         |                           |                   |                                       |                                     |                 | Botón de            | elin  | ninar.             |                    |
|                               | Carreras >                 |                           |                   |                                       |                                     |                 |                     |       |                    |                    |

Después de dar clic en el botón de editar nos dirigirá al formulario de edición como muestra en la **figura 35.** 

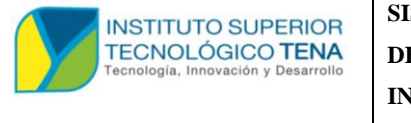

MANUAL DE USUARIO

### FIGURA 35

Edición de instrucción formal.

| C Administrador      | Edición de instrucción formal a un profesor                           |
|----------------------|-----------------------------------------------------------------------|
| REGISTRO DE USUARIOS | Título:                                                               |
| CARGOS<br>₽ Cargos → | Nombre de la Institución obtenida:                                    |
| TTTULOS              | Codigo de Senesoyt:                                                   |
| CORREOS              |                                                                       |
| USUARIOS             | Nuevo Archivo del Título: Seleccionar archivo Ininguno archivo selec. |
| CARRERAS             |                                                                       |
| EXPERIENCIALABORAL   | 4) Botón de guardar. Botón de cancelar.                               |
| CAPACITACION         | · · · · · · · · · · · · · · · · · · ·                                 |

## 1.6 CORREOS

### 1.6.1 REGISTRAR CORREOS A PROFESORES O USUARIOS.

Para registrar correos a los profesores o usuarios seguiremos los siguientes pasos como

muestra en la figura 36.

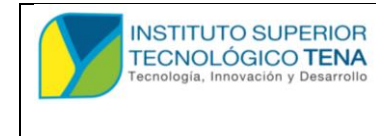

MANUAL DE USUARIO

## FIGURA 36

Registro de correos para profesores y usuarios.

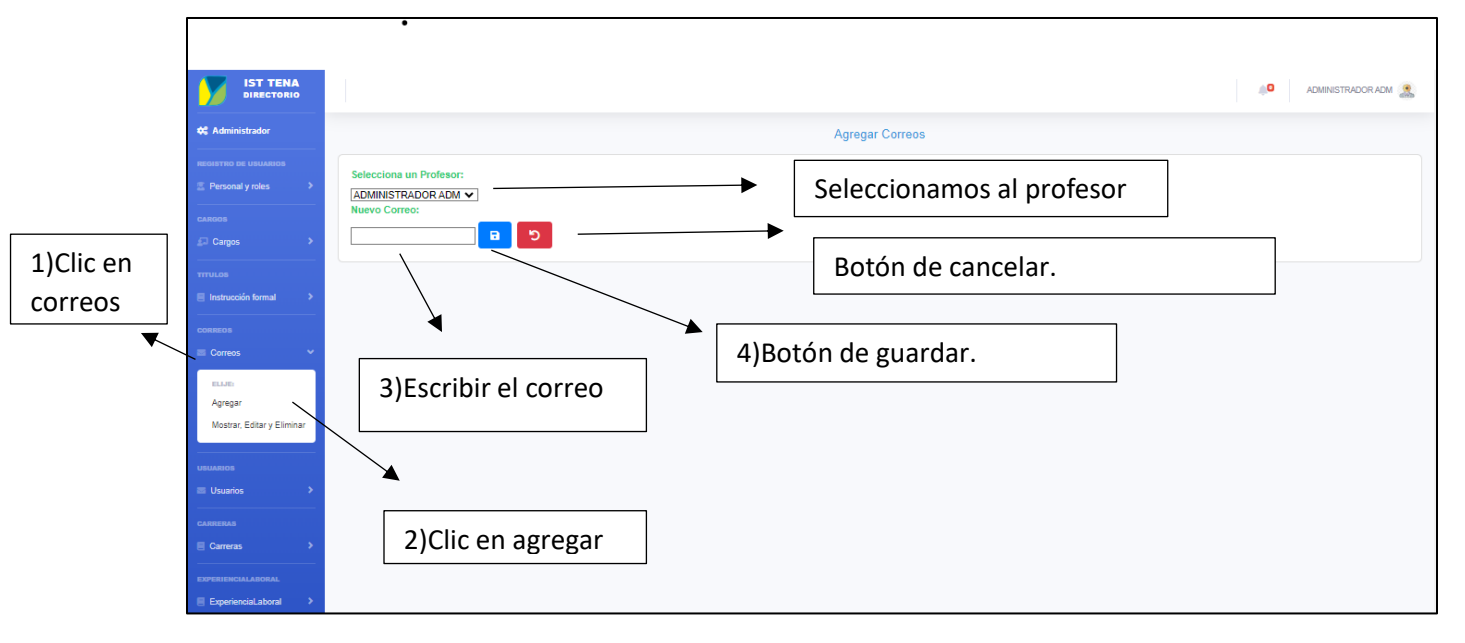

## **1.6.2 EDITAR O ELIMINAR EL CORREO DE UN PROFESOR O DOCENTE.**

Para editar o eliminar el correo seguiremos los siguientes pasos como muestra en la

## figura 37 y 38.

### FIGURA 37

Edición de correo para profesores.

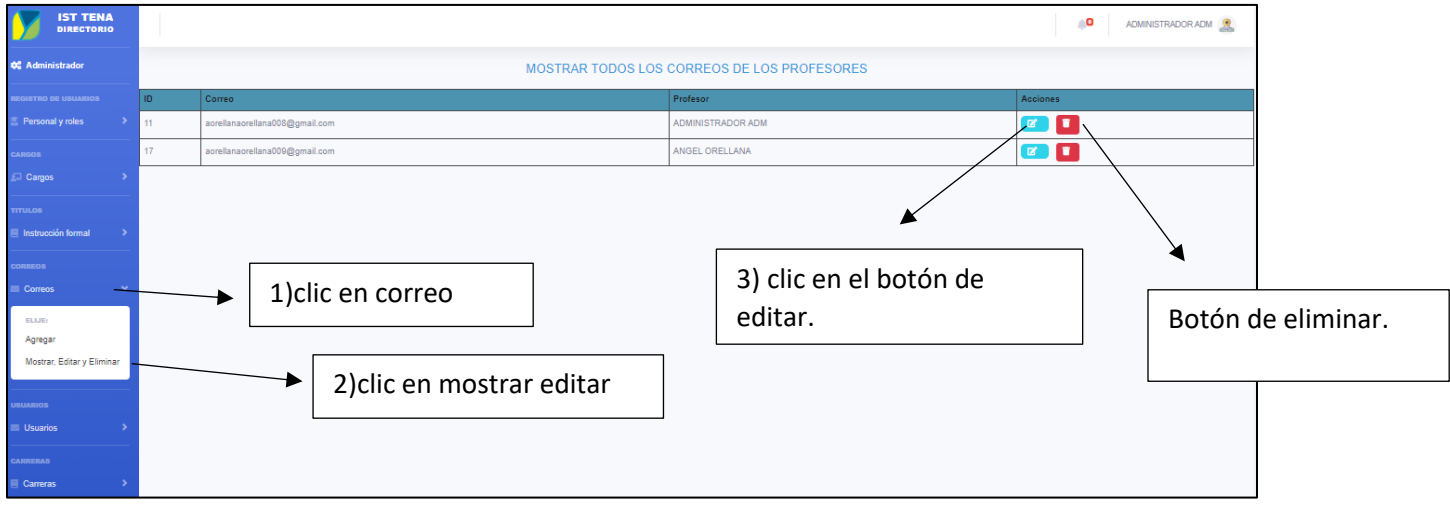

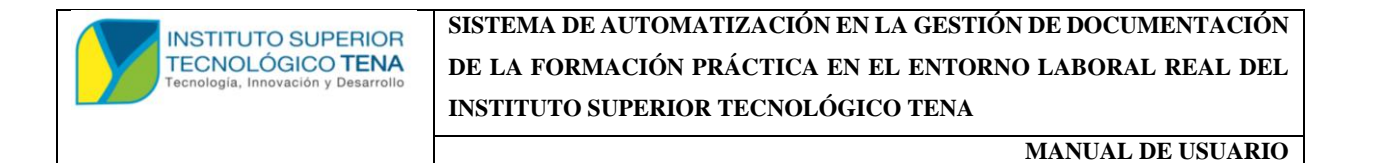

### FIGURA 38

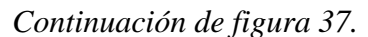

| C Administrador       | Editar Correo    |                     |
|-----------------------|------------------|---------------------|
| REGISTRO DE USUARIOS  | Nuevo Correo:    |                     |
| CARGOS<br>⊈I Cargos > |                  | Correo antiguo para |
| TTTULOS               |                  | modificar           |
| CORREOS               |                  |                     |
| USUARIOS              | Botón de guardar |                     |
| CARRERAS              |                  |                     |
| EXPERIENCIALABORAL    |                  |                     |
| CAPACITACION          |                  |                     |

## 1.7 USUARIOS

## 1.7.1 EDITAR, ELIMINAR UN USUARIO AGREGADO Y CAMBIO DE ROL

Para poder editar, eliminar o cambiar el rol seguiremos los siguientes pasos como

muestra la **figura 39** y **40**.

### FIGURA 39

Editar usuarios.

|                            |                 |                |                  |                        | <b>0</b> 0 | ADMINISTRADOR ADM |            |
|----------------------------|-----------------|----------------|------------------|------------------------|------------|-------------------|------------|
| C Administrador            | Mostra          | r Usuarios     |                  |                        |            |                   |            |
| REGISTRO DE USUARIOS       | Buscar Usuarios |                |                  |                        |            |                   |            |
| Personal y roles           | Ingrese el nom  | bre de usuario |                  |                        |            |                   |            |
| CARGOS                     | ۹               |                |                  |                        |            |                   |            |
| gui Cargos 🗸               | ID              | Usuario        | Rol              | Profesor Asociado      | Acciones   |                   |            |
| TITULOS                    | 7               | ander          | admin            |                        | Ø          | 🔸 3) botón        | de editar. |
| Instrucción formal         | '               | aaum           | aumin            | Abin, Abininis (AAbort |            |                   |            |
| CORREOS                    | 8               | aorellana      | docente          | ORELLANA, ANGEL        | Ø          |                   |            |
| Correos >                  | -               |                |                  |                        |            |                   |            |
|                            |                 |                |                  |                        |            | Botón de elii     | minar. 🛛   |
| USUARIOS                   |                 |                | ario             |                        | l          |                   |            |
| i Usuanos 🔹                |                 |                |                  |                        |            |                   |            |
| ELIJE:                     |                 |                |                  |                        |            |                   |            |
| Mostrar, Editar y Eliminar |                 | →              |                  |                        |            |                   |            |
|                            |                 | 2) clic er     | i mostrar, edita | ar                     |            |                   |            |

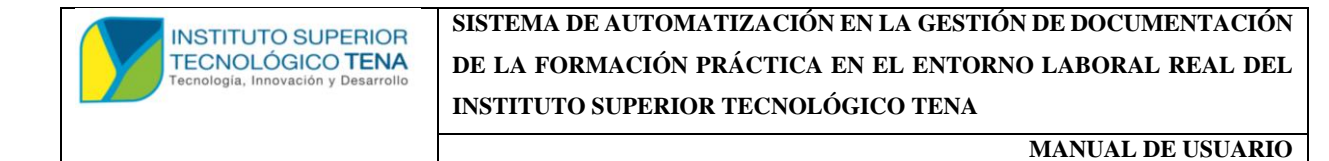

#### FIGURA 40

Continuación de figura 38.

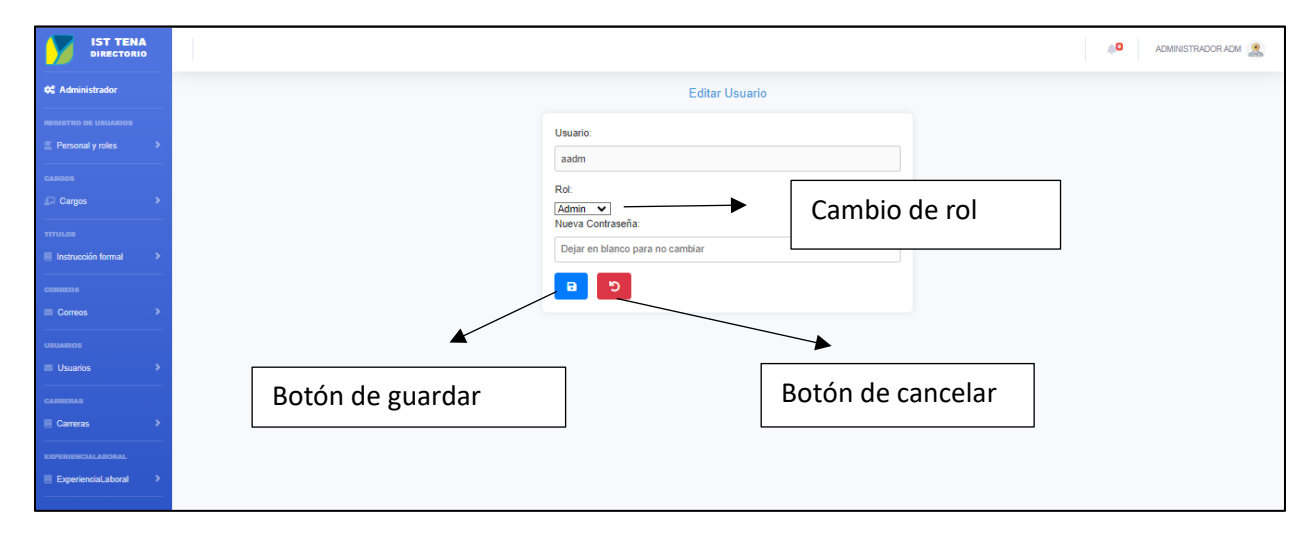

### 1.8 CARRERA

### 1.8.1 REGISTRAR CARRERA

Para registrar una carrera seguiremos los siguientes pasos como muestra la figura 41.

### FIGURA 41

Registrar carreras.

| 🛠 Administrador                                    | Agregar Carrera            |
|----------------------------------------------------|----------------------------|
| REGISTRO DE USUARIOS                               | Nombre de la Carrera:      |
| CARGOS                                             | 3)Ingresamos la nueva      |
| Cargos >                                           | Botón de cancelar          |
| Instrucción formal CORRECT CORRECT CORRECT CORRECT | 4) botón de guardar        |
| USUARIOS                                           | 1)clic en carreras         |
| CARRESANS                                          | 2)clic en agregar carreras |

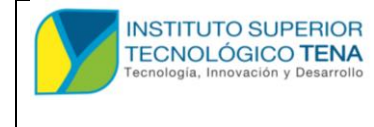

MANUAL DE USUARIO

## **1.8.2 EDITAR CARRERA**

Para editar o eliminar una carrera tendremos que seguir los siguientes pasos que nos

### muestre en la **figura 42**.

### FIGURA 42

Editar carrera.

|                      |          |                            |                    | ADMINISTRADOR ADM 🏩 |
|----------------------|----------|----------------------------|--------------------|---------------------|
| 🌣 Administrador      |          |                            | Mostrar Carreras   |                     |
| REGISTRO DE USUARIOS | ID       | Carrera                    | Acciones           |                     |
| Personal y roles     | 1        | Desarrollo de Sotware      | Editar Eliminar    |                     |
| CARGOS               |          |                            |                    |                     |
| TTTULOS              |          |                            | 3)botón de editar. | Botón de eliminar.  |
| CORRECTS             |          |                            |                    |                     |
| USUARIOS             | <b>_</b> | 1)clic en carrera.         |                    |                     |
| Carreras             |          | 2)clic en mostrar carrera. |                    |                     |

## FIGURA 43

Continuación de figura42.

|                      |                     | ADMINISTRADOR ADM 🤱     |
|----------------------|---------------------|-------------------------|
| 🗱 Administrador      | Editar Carrera      |                         |
| REGISTRO DE USUARIOS | Carrera:            |                         |
| CARGOS               |                     | 4) editamos la carrera. |
| TTTULOS              | 5) botón de guardar |                         |
| CORREGIS             | Botón de cancela    | r                       |
| USUARIOS             |                     |                         |

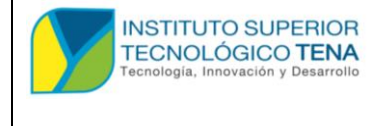

MANUAL DE USUARIO

## **1.8.3 REGISTRAR CARRERAS A PROFESORES.**

Para registrar carreras a profesores tendremos que seguir los siguientes pasos como

#### muestra en la **figura 44.**

### FIGURA 44

Registrar carreras a profesores.

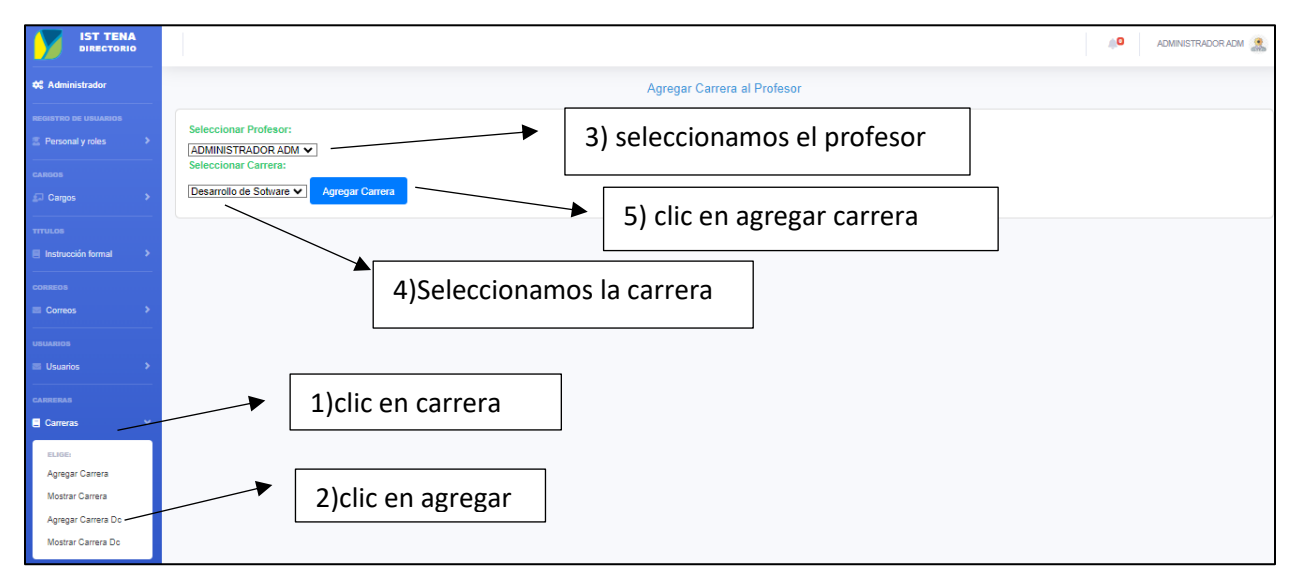

## 1.8.4 MODIFICAR CARRERAS DEL PROFESOR.

Para modifica o editar las carreras del profesor seguiremos los pasos que nos muestra la **figura 45 y 46**.

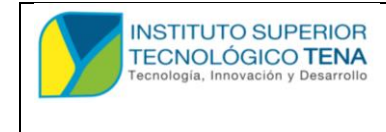

MANUAL DE USUARIO

### FIGURA 45

Editar carrera de un profesor.

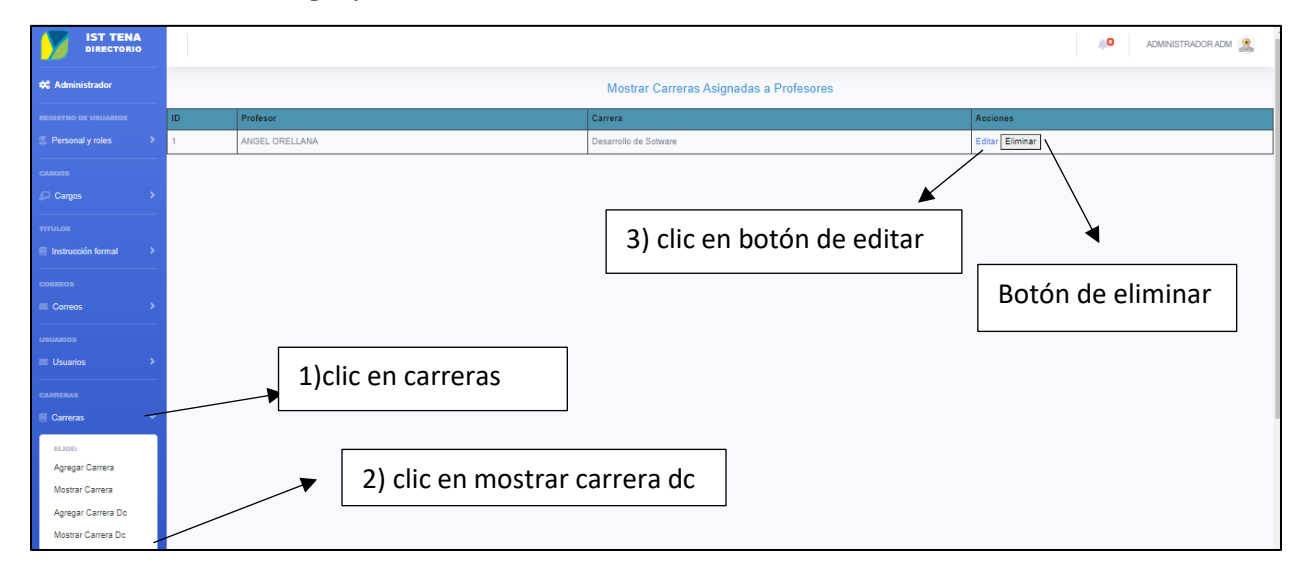

### FIGURA 46

Continuación de la figura 45.

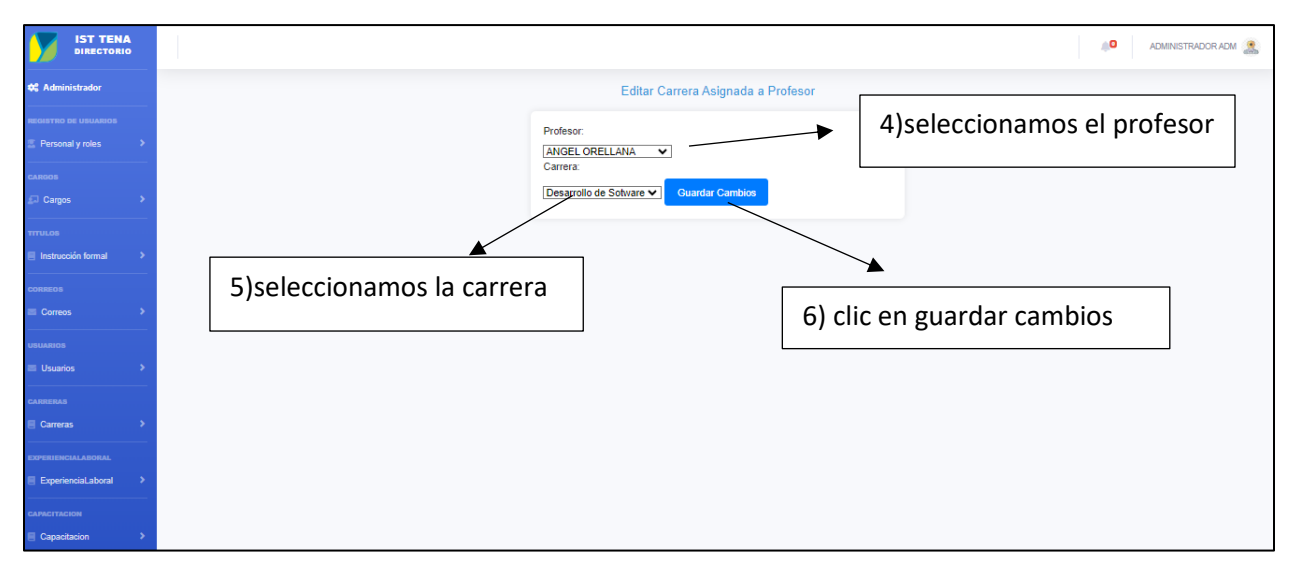

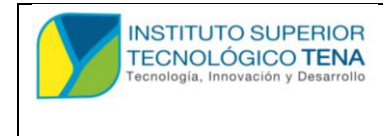

MANUAL DE USUARIO

## **1.9 EXPERIENCIA LABORAL**

## 1.9.1 REGISTRAR UNA EXPERIENCIA LABORAL AL PROFESOR

Para registrar una experiencia laboral seguiremos los siguientes pasos que podremos visualizar en la **figura 47.** 

### FIGURA 47

Registrar una experiencia laboral al profesor.

|             |                                       | Administrator a                                                                              | om 🧟 |
|-------------|---------------------------------------|----------------------------------------------------------------------------------------------|------|
|             | 🕫 Administrador                       | Formulario para agregar experiencia laboral                                                  |      |
|             | REGISTRO DE USUARIOS                  | Seleccione al Profesor:<br>ADMINISTRADOR ADM                                                 |      |
|             | Cargos > TTTULOS Instrucción formal > | Actividad:<br>4) Ilenamos los datos requeridos                                               |      |
| 1)clic en   | CORREOS                               | Fecha de Inicio de Trabajo:                                                                  |      |
| experiencia | Correos >                             | dd/mm/aaaa                                                                                   |      |
|             | USUARIOS                              | Fecha de Fin de Trabajo:                                                                     | _    |
|             | CARRERAS                              | dd/mm/aaaa Subir Archivo de Trabajo (Opcional): Seleccionar archivo ) Ninguno archivo selec. |      |
|             | EXPERIENCIALABORAL                    | ■ □ → Botón de cancelar                                                                      |      |
| agregar     | Agregar<br>Mostrar                    | 5) clic en botón de guardar                                                                  |      |

### **1.9.2 EDITAR, ELIMINAR EXPERIENCIA LABORAL DE UN PROFESOR.**

Para poder editar o eliminar tendremos que seguir los siguientes pasos que nos muestra en la **figura 48 y 49.** 

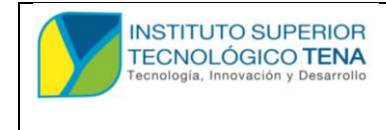

MANUAL DE USUARIO

#### FIGURA 48

Editar y eliminar experiencia laboral del profesor.

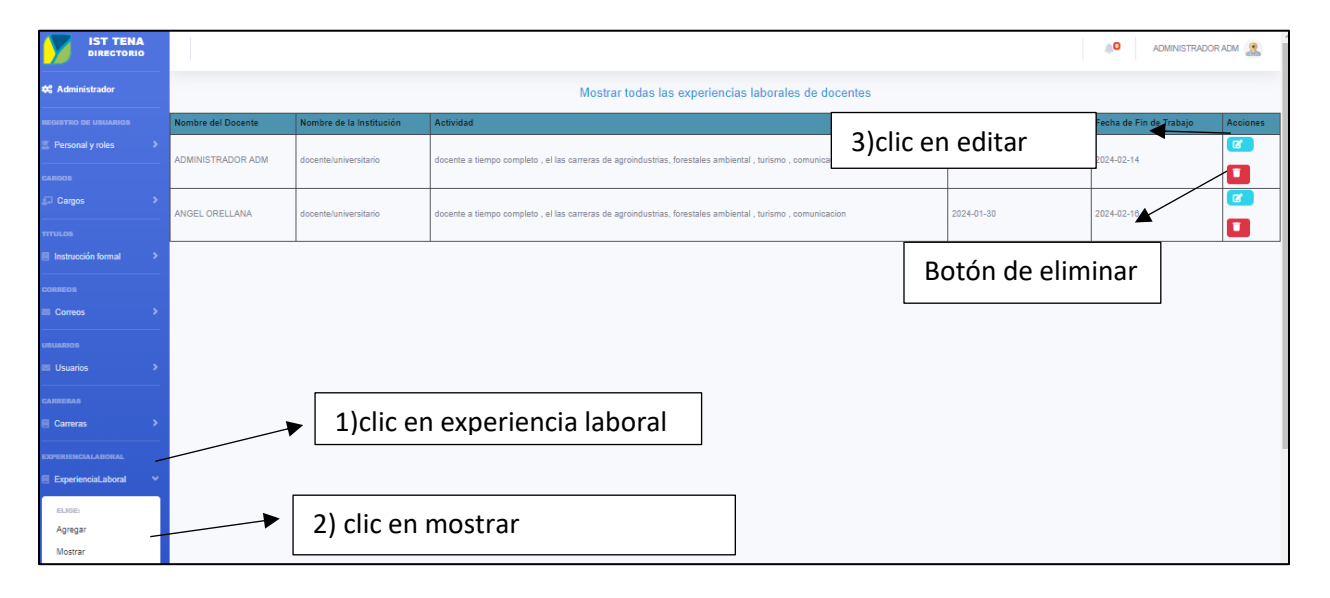

### FIGURA 49

Continuación de la figura 48.

|                    | administrador adm 🏩                                                         |
|--------------------|-----------------------------------------------------------------------------|
| 📽 Administrador    | Editar Experiencia Laboral                                                  |
|                    | Nombre de la Institución:                                                   |
| Personal y roles > | docenteluniversitario                                                       |
|                    | Actividad:                                                                  |
| ≗.l Cargos >       | docente a tiempo completo, el las carreras de agroindustrias, forestales am |
| TTTULOS            | Fecha de Inicio de Trabajo: 4) modificamos lo                               |
|                    | 13/02/2024 due gueremos.                                                    |
| CORREOS            | Fecha de Fin de Trabajo:                                                    |
|                    | 14/02/2024                                                                  |
| Usuarios >         | Nuevo Archivo:                                                              |
|                    | Seleccionar archivo Ninguno archivo selec.                                  |
| 🗏 Carreras 🔶       |                                                                             |
|                    | 5) clic en guardar Botón de cancelar.                                       |
| ExperienciaLaboral |                                                                             |
|                    |                                                                             |
| Capacitacion >     |                                                                             |
|                    |                                                                             |

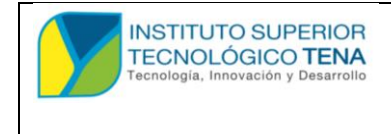

MANUAL DE USUARIO

# 1.10 CAPACITACIÓN

## 1.10.1 REGISTRAR CAPACITACIÒN AL PROFESOR.

Para registrar una capacitación al profesor debemos seguir los siguientes pasos como

muestra en la **figura 50**.

## FIGURA 50

Registrar capacitación al profesor.

|              | 🍀 Administrador      | Agregar Capacitación                                                                                                    |
|--------------|----------------------|----------------------------------------------------------------------------------------------------|
|              | REGISTRO DE USUARIOS | Seleccionar Profesor;                                                                                                    |
|              | Personal y roles     | ADMINISTRADORADM                                                                                                    |
|              | CARGOS               | Tipo de Capacitación:                                                                                                    |
|              | 🕼 Cargos 🔷 🔸         |                                                                                                    |
|              | TITULOS              | Número de Horas:                                                                                                    |
|              | Instrucción formal   | (1) llenamos los datos                                                                                                    |
|              | CORREOS              | Nombre del Curso:                                                                                                    |
|              | Correos >            |                                                                                                    |
|              | USUARIOS             | Lugar:                                                                                                    |
|              | E Usuarios           |                                                                                                    |
|              | CARRERAS             | Descripción:                                                                                                    |
| 1)clic en    | E Carreras >         | Stalk Archive de Conserta side (Persienal):                                                                                                    |
| capacitación | EXPERIENCIALABORAL   | Juin Archino de Calificación de la construcción de la construc |
|              | ExperienciaLaboral   | seecona activo rangino activo seec.                                                                                                    |
| R            | CAPACITACION         | Fecha de Realización (Opcional):                                                                                                    |
|              | Capacitacion Y       | dd/mm/aaaa Botón de cancelar                                                                                                    |
|              | ELIGE                |                                                                                                    |
|              | Agregar              |                                                                                                    |
|              | Mostrar              | 5) clic en botón de guardar                                                                                                    |
| 2)clic en    |                      |                                                                                                    |
| agregar      |                      |                                                                                                    |

## 1.10.2 EDITAR, ELIMINAR LA CAPACITACION DEL PROFESOR

Para editar o eliminar una capacitación debemos seguir los siguientes pasos como muestra la figura **51 y 52.** 

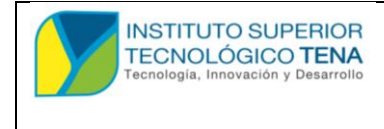

MANUAL DE USUARIO

### FIGURA 51

Editar y eliminar capacitación para el profesor.

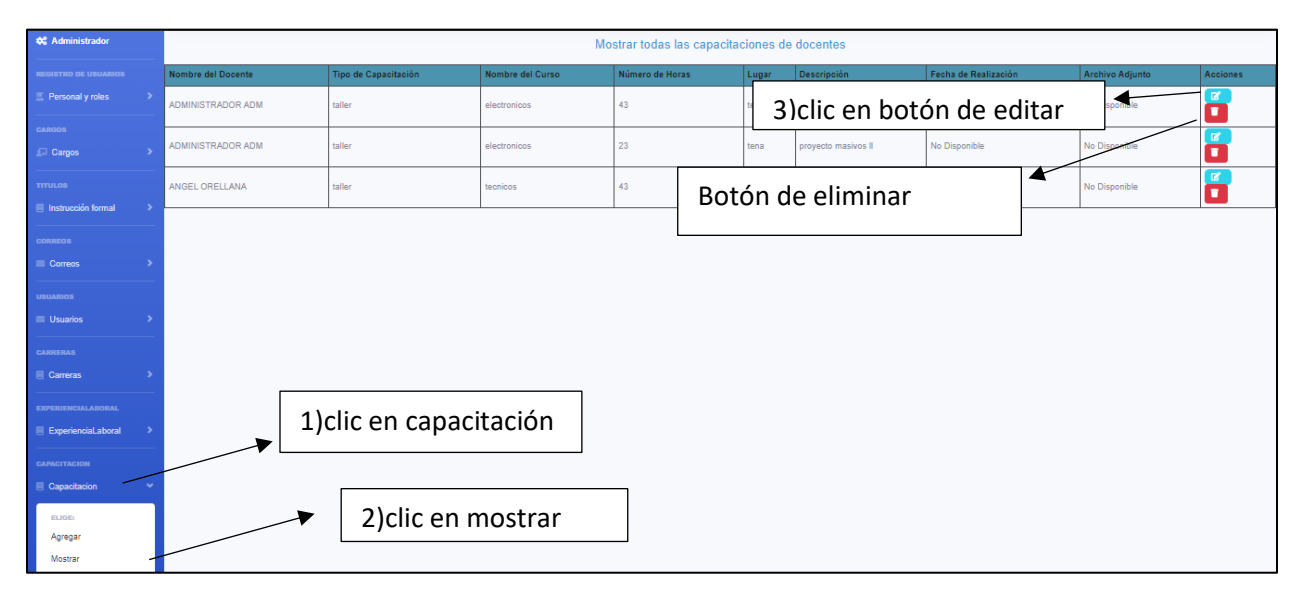

### FIGURA 52

Continuación de la figura 51.

|                      |                       | ADMINISTRADCR ADM 2                        |
|----------------------|-----------------------|--------------------------------------------|
| 🛠 Administrador      |                       | Teo:                                       |
| REGISTRO DE USUARIOS |                       | taler                                      |
| CARGOS               |                       | Nombre del Curso:<br>electronicos          |
| Cargos >             |                       | Lugar.                                     |
| Instrucción formal   |                       | 4) Editamos los campos que                 |
| CORRECT              |                       | Descripción:<br>proyecto masivos deseamos  |
| Correos >            |                       | Número de Horas:                           |
| 🗉 Usuarios 🔶         | 5)clic en el botón de | 43                                         |
| carreras             | guardar.              | dd/mm/aaaa                                 |
| EXPERIENCIALABORAL   |                       | Nuevo Archivo de Capacitación:             |
| ExperienciaLaboral   |                       | Seleccionar archivo Ninguno archivo selec. |
| CAPACITACION         |                       | Botón de cancelar                          |

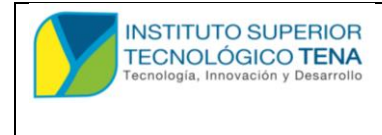

MANUAL DE USUARIO

## 1.11 REFERENCIA PERSONAL

## 1.11.1 REGISTRAR UNA REFERENCIA PERSONAL AL PROFESOR.

Para registrar una referencia personal debemos seguir los siguientes pasos como muestra la **figura 53.** 

### FIGURA 53

Registrar referencia personal al profesor.

| REGISTRO DE USUARIOS | Selectional Profesor                                   |
|----------------------|--------------------------------------------------------|
| 🗵 Personal y roles   |                                                        |
|                      | Nombre de la Referencia: 3) se le crcionar al profesor |
| CARGOS               | Siscicceional al profesor                              |
| Dargos               | · · · · · · · · · · · · · · · · · · ·                  |
|                      | Correo de la Referencia:                               |
|                      | 4) Ilenamos los datos                                  |
| Instrucción formal   |                                                        |
| CORREOS              | Teléfono de la Referencia:                             |
| = Carros             |                                                        |
| Coneos               |                                                        |
| USUARIOS             |                                                        |
| Usuarios             | Botón de cancelar                                      |
|                      |                                                        |
| CARRERAS             |                                                        |
| Carreras             | → 5)clic en guardar                                    |
|                      |                                                        |
| EXPERIENCIALABORAL   |                                                        |
| ExperienciaLaboral   |                                                        |
|                      |                                                        |
| CAPACITACION         |                                                        |
| Capacitacion         |                                                        |
|                      | 📕 🚬 🔰 1)clic en referencia personal                    |
| REFERENCIA PERSONAL  |                                                        |
| Referencia personal  |                                                        |
| ELIGE:               |                                                        |
| Agregar -            | 2)clic en agregar                                      |
| Mostrar              | -,                                                     |
| moadal               |                                                        |

### 1.11.2 EDITAR, ELIMINAR UNA REFERENCIA PERSONAL DEL PROFESOR

Para editar o eliminar una referencia personal al profesor tenemos que seguir los siguientes pasos como muestra la **figura 54 y 55**.

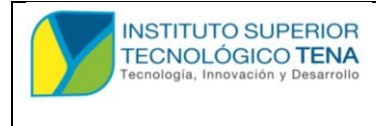

MANUAL DE USUARIO

### FIGURA 54

Editar y eliminar referencias personales de un profesor.

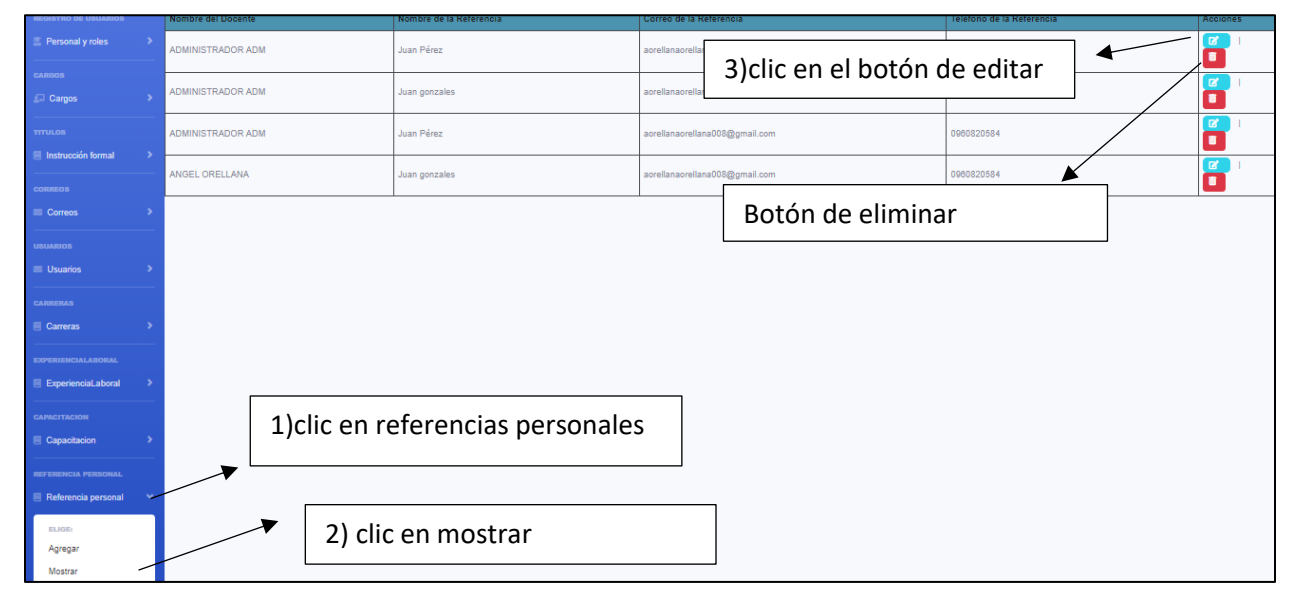

### FIGURA 55

Editar referencia personal de un profesor.

|                      |                                 | ADMINISTRADOR ADM 🤱 |
|----------------------|---------------------------------|---------------------|
| 🗱 Administrador      | Editar la referencia personal   |                     |
| REGISTRO DE USUARIOS | Nombre de la Referencia:        |                     |
|                      | Juan Pérez                      | 4)modificamos lo    |
| CARGOS               | Correo de la Referencia:        |                     |
|                      | aorellanaorellana008@gmail.com  | que querennos       |
| Instrucción formal   | Teléfono de la Referencia.      | cambiar.            |
| CORREOS              | 0943369186                      |                     |
| ■ Correos >          |                                 |                     |
| USUARIOS             |                                 |                     |
| Usuarios >           | Botón de can                    | celar.              |
| CARRERAS             |                                 |                     |
| Carreras >           | 5) clic en el botón de guardar. |                     |
| EXPERIENCIALABORAL   |                                 |                     |
| ExperienciaLaboral > |                                 |                     |
| CAPACITACION         |                                 |                     |
| Capacitacion >       |                                 |                     |
| REFERENCIA PERSONAL  |                                 |                     |

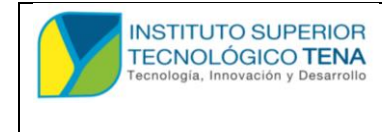

MANUAL DE USUARIO

## 1.12 PERFIL

## 1.12.1 EDITAR NUESTRO PERFIL

Para editar nuestro perfil debamos seguir los siguientes pasos como muestra la figura 56,

### 57 y 58.

### FIGURA 56

Editar perfil.

| REGISTRO DE USUARIOS |
|----------------------|
|                      |
|                      |
|                      |
|                      |
|                      |
| carreras             |
| EXPERIENCIALABORAL   |
| CAPACITACION         |
|                      |

## FIGURA 57

Visualización del perfil.

|                                                                                                    | Administrador Adm 🤱                                                                                                    |
|----------------------------------------------------------------------------------------------------|----------------------------------------------------------------------------------------------------|
| 🗱 Administrador                                                                                               |                                                                                                    |
| REGISTRO DE USUARDOS<br>Personal y roles 3<br>CARROS<br>CARROS<br>Cargos 3<br>TTTULOS<br>Instrucción formal 3 | Nombre:     Apellido:       ADMINISTRADOR     ADM       Correo:     aorellanaorellana008@gmail.com       Batdor:     Inactivo       Cargos:     Cargos:                        |
| CORREOS                                                                                                    | Titulos:       Bigeniero en Estadística Informatica, Ingeniero en Estadística       3)clic en editar perfil         Informitica, INGENIERO EN SISTEMAS COMPUTACIONALES       3 |
| Usuarios >                                                                                                    |                                                                                                    |
| CARRERAS                                                                                                    |                                                                                                    |
| EXPERIENCIALABORAL                                                                                            |                                                                                                    |
| CAPACITACION                                                                                                  |                                                                                                    |

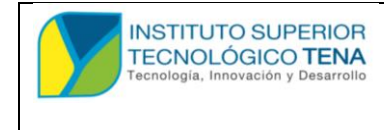

MANUAL DE USUARIO

#### FIGURA 58

Editar perfil continuación.

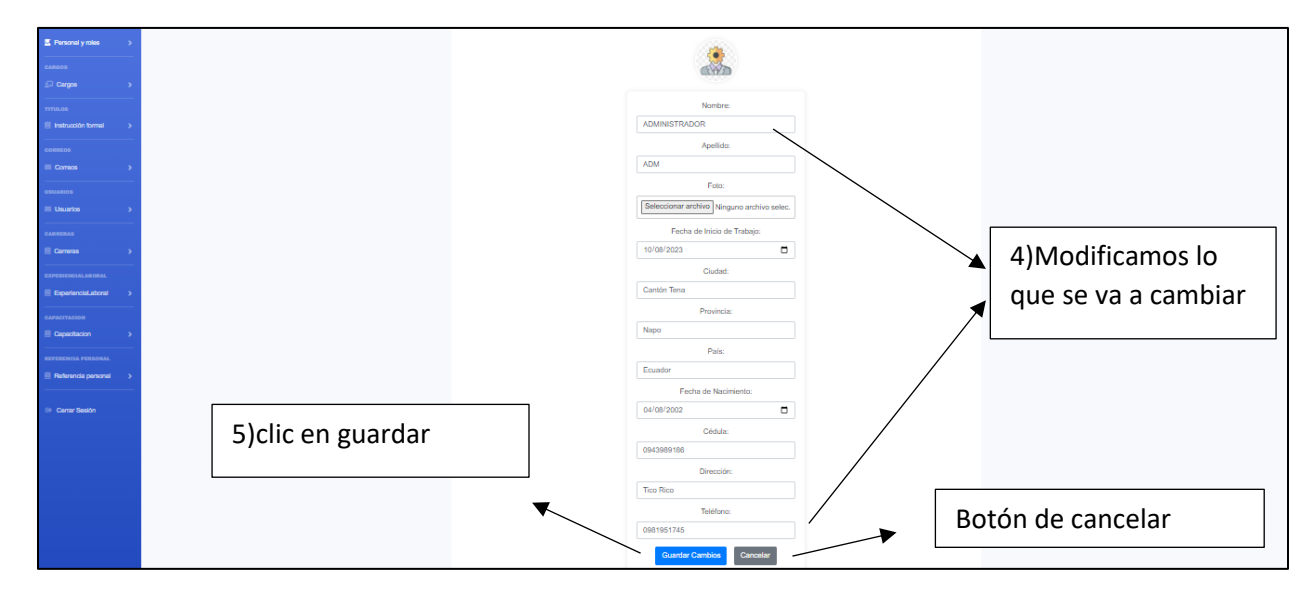

# **2 DOCENTES**

### 2.1 INICIO DE SESION

Para iniciar sesión deberá ingresar el usuario y contraseña que se envía al correo electrónico cuando el administrador registra como se ve en la figura 59.

### FIGURA 59

Mensaje de correo de registro.

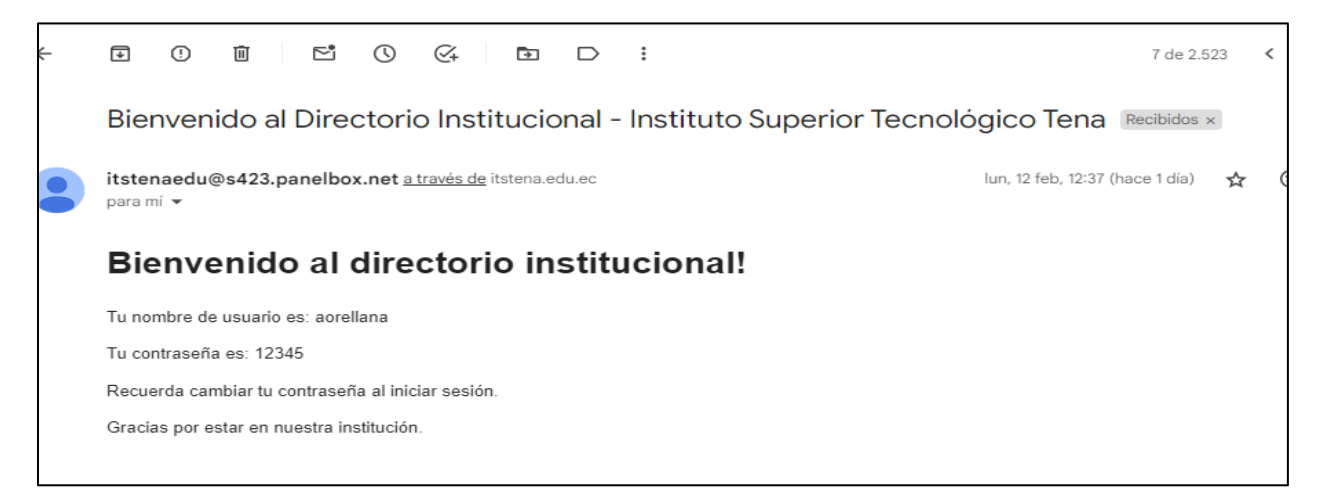

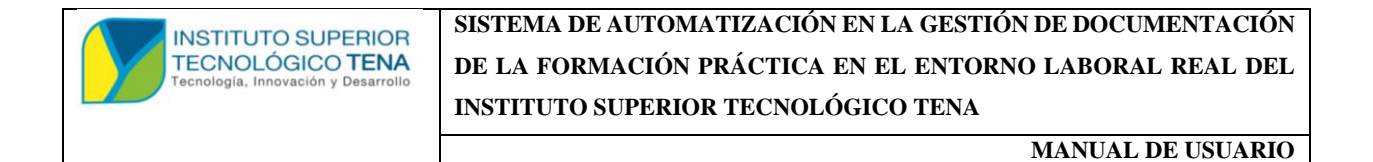

#### FIGURA 60

Inicio de sesión.

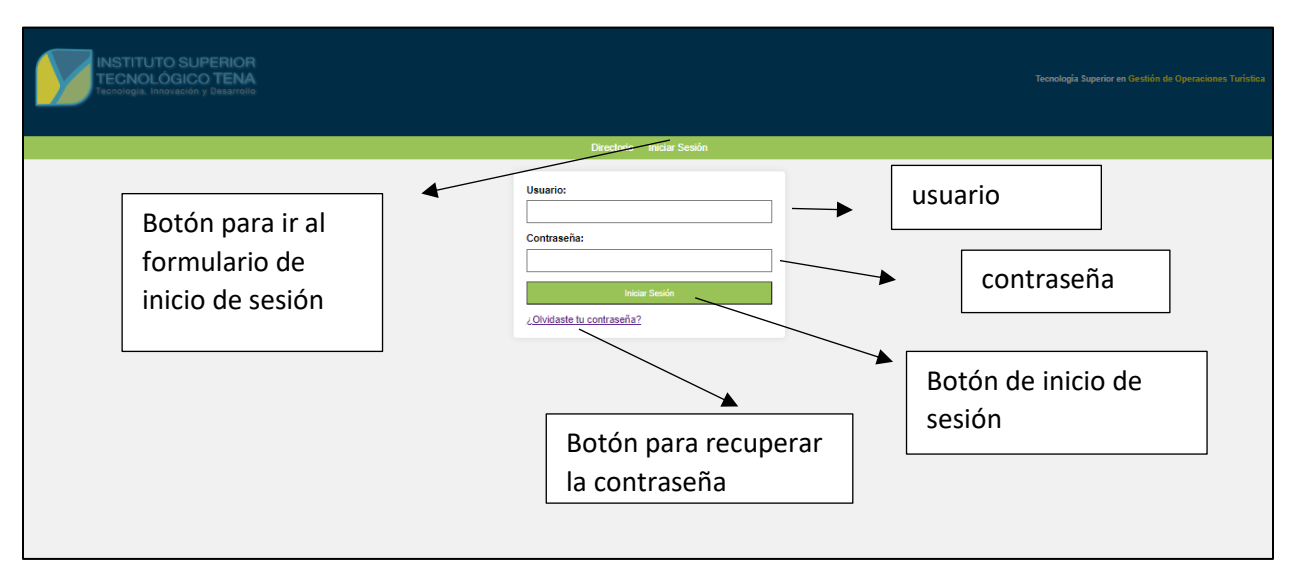

## 2.2 RECUPERAR CONTRASEÑA.

Al dar un clic en el botón de olvidaste tu contraseña nos dirigirá a un formulario de recuperación donde debemos introducir el correo que tengamos para cambiar la contraseña.

### FIGURA 61

Recuperar contraseñas profesor.

| CAMBIAR LA CONTRASEÑA                     |                                                   |
|-------------------------------------------|---------------------------------------------------|
| Correo Electrónico:                       | 1)ingresamos el<br>correo<br>electrónico.         |
| Enviar Código de Verificación<br>Regresar | 2)clic en<br>enviar<br>código de<br>verificación. |
|                                           |                                                   |

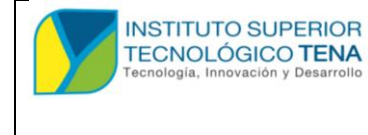

MANUAL DE USUARIO

Nos llegara a nuestro correo que ingresamos de esta forma de la **figura 61**, en la **figura 62** nos muestra el código que debemos ingresar en la **figura 63**.

### FIGURA 62

Visualiza el código.

| ≡ | M Gmail       |      | Q Buscar correo | 幸                                                                                                    |      | ? | \$   | *** | a |
|---|---------------|------|-----------------|----------------------------------------------------------------------------------------------------|------|---|------|-----|---|
| 1 | Redactar      |      | C :             | 1-50 de 2.520                                                                                                 | <    | > | Es   |     | 3 |
|   | Recibidos 2.0 | .077 | Principal       | Promociones Condeves     Grammarly Insights, Powtoon, G     Social Condeves     Páginas de Facebook, Sugerenc |      |   |      |     |   |
| ☆ | Destacados    |      | 🗌 🕁 itstenaedu  | Código de Verificación - Cambio de Contraseña - Hola, El código de verificación para cambia                   | r tu |   | 21:3 | 0   | Ø |

## FIGURA 63

Código de verificación.

|    | M Gmail    |       | Q B | uscar correo                                                                                                    |                           | ? | ٤   | ***<br>***<br>*** | B  |
|----|------------|-------|-----|----------------------------------------------------------------------------------------------------|---------------------------|---|-----|-------------------|----|
| 1  | Redactar   |       | ÷   |                                                                                                    | 1 de 2.520                | < | > E | 5 *               | 31 |
|    | Recibidos  | 2.076 |     | Código de Verificación - Cambio de Contraseña $Recibidos 	imes$                                                                                                    |                           |   | Ø   | ß                 |    |
| ☆  | Destacados |       |     | itstenaedu@s423.panelbox.net <u>a través de</u> itstena.edu.ec                                                                                                    | 21:30 (hace 1 minuto) 🔥 🕁 | ٢ | ¢   | :                 | Ø  |
| () | Pospuestos |       | Ŏ   | para mí 💌                                                                                                    |                           |   |     |                   | Ŭ  |
| ⊳  | Enviados   |       |     | Hola,<br>El código de verificación para cambiar tu contraseña es: 445028                                                                                                    |                           |   |     |                   |    |
| ۵  | Borradores | 9     |     |                                                                                                    |                           |   |     |                   |    |
| ~  | Más        |       |     | $( \begin{tabular}{c} & \end{tabular} & \end{tabular} \\ \hline ( \begin{tabular}{c} & \end{tabular} & \end{tabular} & \end{tabular} \\ \hline ( \begin{tabular}{c} & \end{tabular} & \end{tabular} & \end{tabular} \\ \hline ( \begin{tabular}{c} & \end{tabular} & \end{tabular} & \end{tabular} \\ \hline ( \begin{tabular}{c} & \end{tabular} & \end{tabular} & \end{tabular} \\ \hline ( \begin{tabular}{c} & \end{tabular} & \end{tabular} & \end{tabular} \\ \hline ( \begin{tabular}{c} & \end{tabular} & \end{tabular} & \end{tabular} \\ \hline ( \bedin{tabular}{c} & \end{tabular} & \end{tabular} & \end{tabular} \\ \hline ( \bedin{tabular}{c} & \end{tabular} & \end{tabular} & \end{tabular} \\ \hline ( \bedin{tabular}{c} & \end{tabular} & \end{tabular} & \end{tabular} \\ \hline ( \bedin{tabular}{c} & \end{tabular} & \end{tabular} & \end{tabular} & \end{tabular} \\ \hline ( \bedin{tabular}{c} & \end{tabular} & \end{tabular} & \end{tabular} & \end{tabular} & \end{tabular} \\ \hline ( \bedin{tabular}{c} & \end{tabular} & \end{tabular} & \end{tabular} & \end{tabular} & \end{tabular} & \end{tabular} & \end{tabular} \\ \hline ( \bedin{tabular}{c} & \end{tabular} & \end{tabular} & $ |                           |   |     |                   | +  |

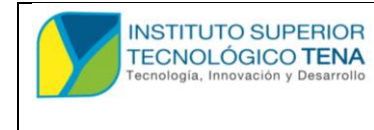

MANUAL DE USUARIO

#### FIGURA 64

Cambiar la contraseña con código de verificación.

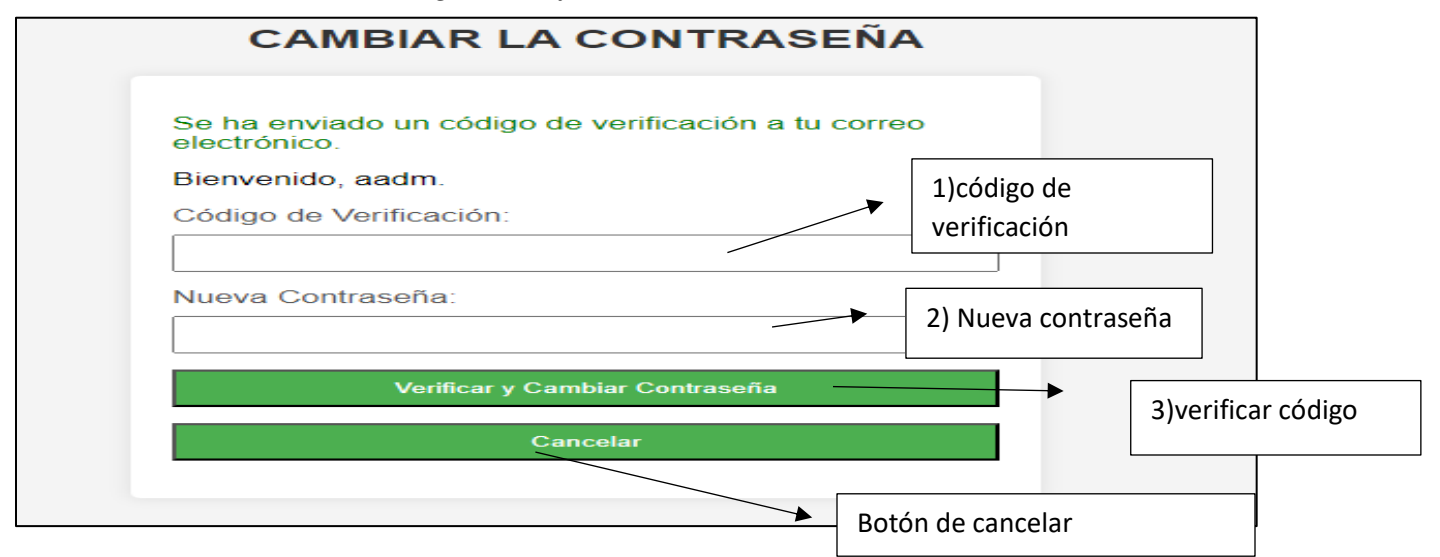

### 2.3 Perfil

### 2.3.1 Actualizar el perfil del docente

Una vez iniciado sesión tendremos que actualizar nuestro perfil para eso seguiremos los siguientes pasos que nos muestra la siguiente figura

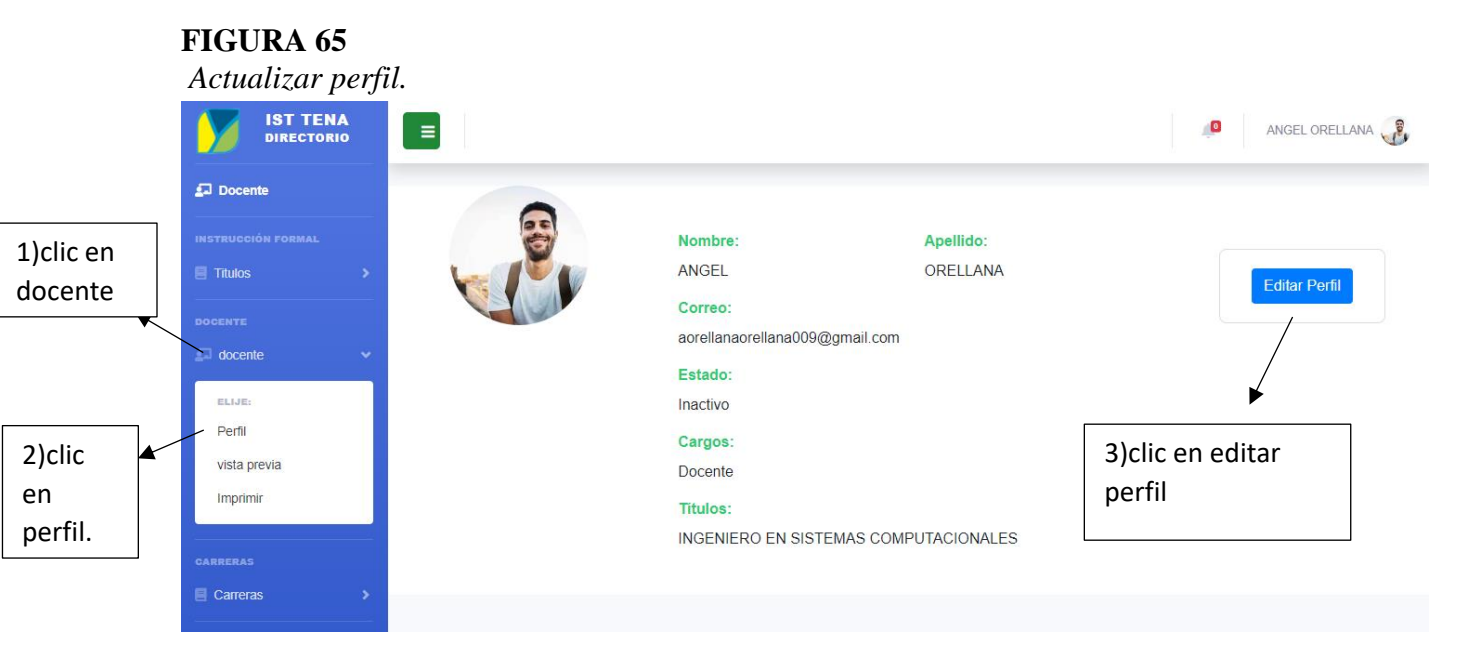

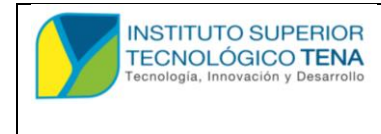

MANUAL DE USUARIO

## FIGURA 66

Editar el perfil de docente.

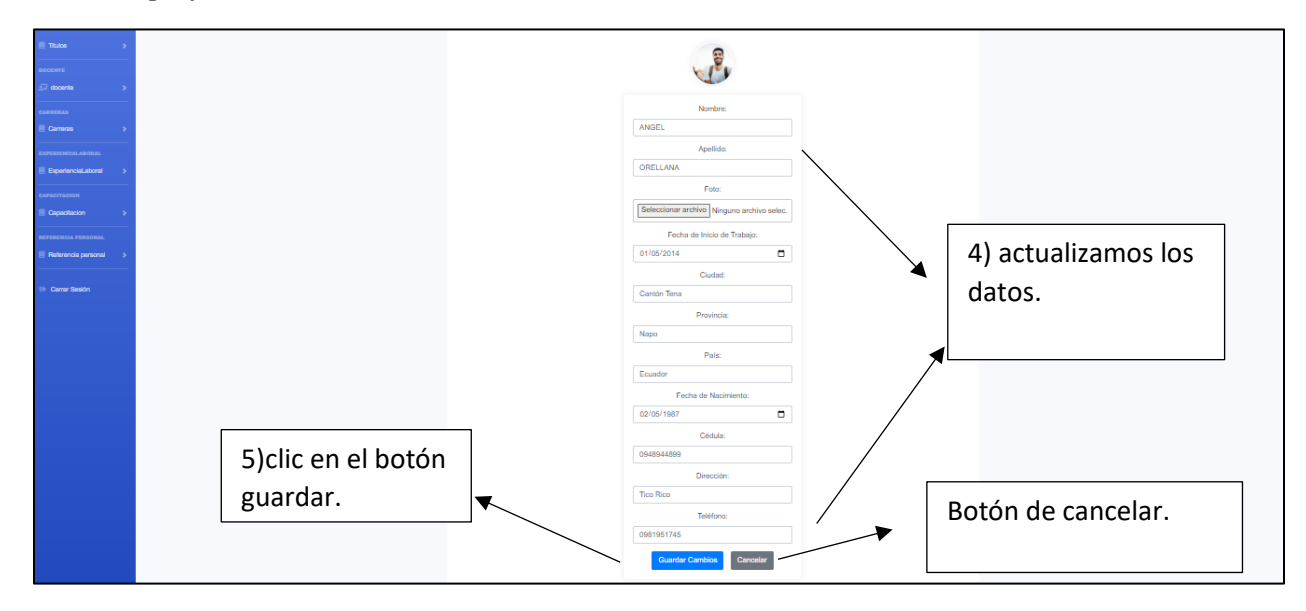

# 2.4 INSTRUCCIÓN FORMAL A PROFESOR

## 2.4.1 REGISTRAR UNA INSTRUCCIÓN FORMA AL PROFESOR

Para registrar una instrucción formal podemos seguir esto pasos como muestra la figura

**67**.

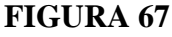

Registro de instrucción formal al profesor.

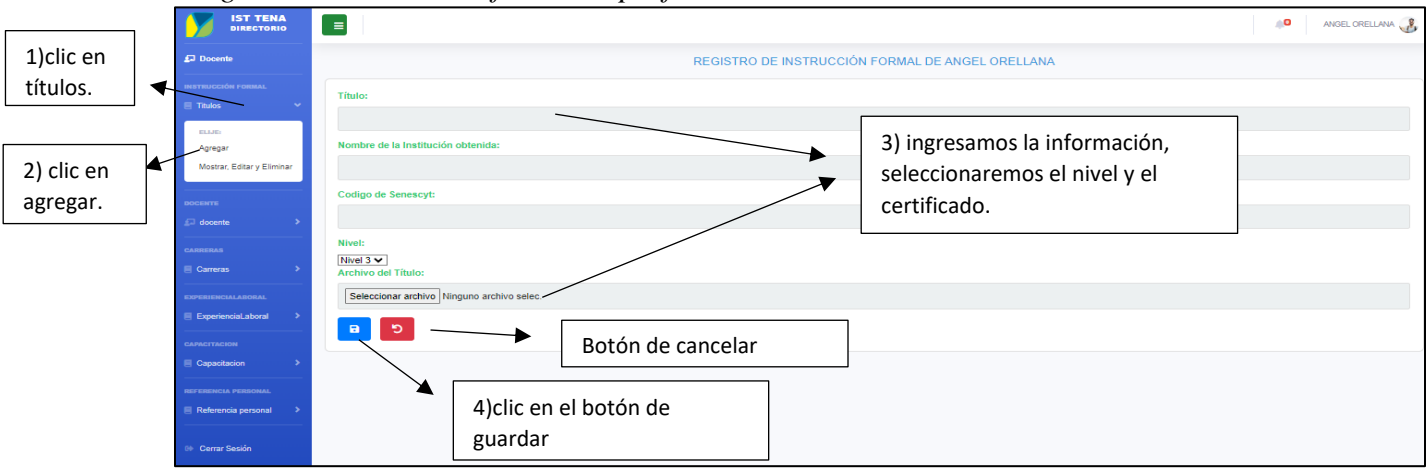

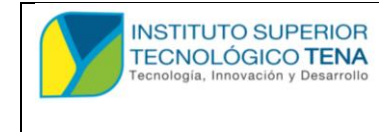

MANUAL DE USUARIO

# 2.4.2 MODIFICAR UNA INSTRUCCIÓN FORMAL DEL DOCENTE

Para modificar una instrucción formal del docente tendremos que seguir los siguientes pasos como se visualiza en la **figura 68 y 69**.

## FIGURA 68

Modificación de instrucción formal.

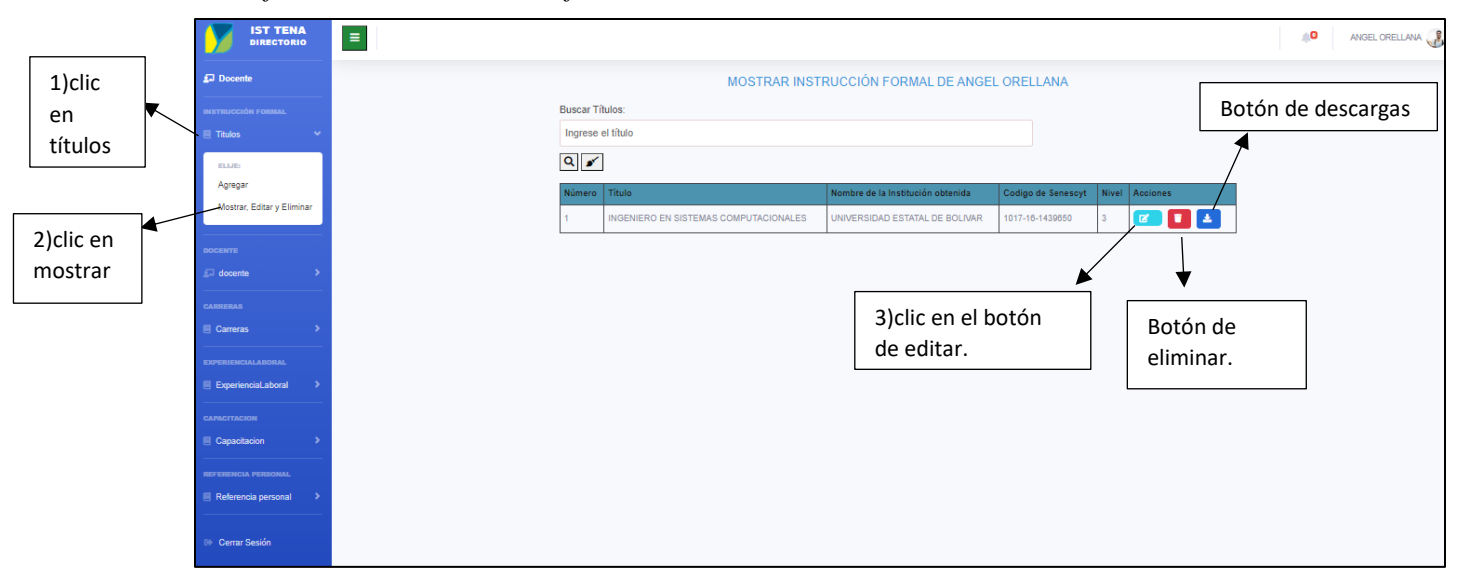

## FIGURA 69

Continuación de la figura 68.

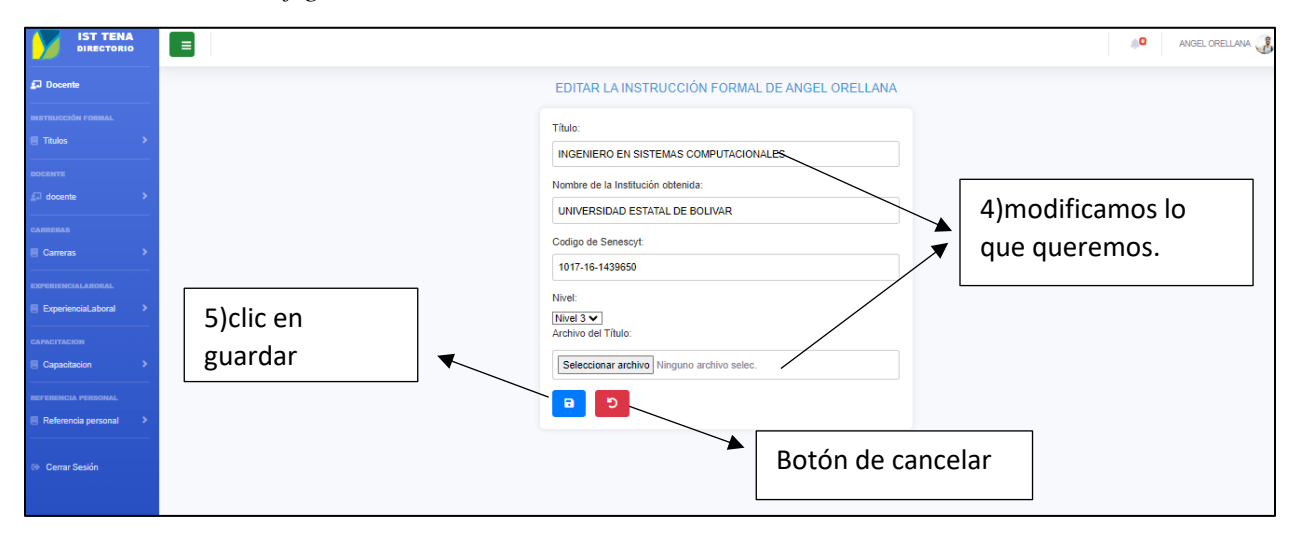

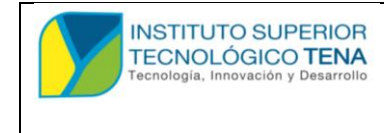

MANUAL DE USUARIO

#### 2.5 CARRERAS PARA EL PROFESOR

#### 2.5.1 REGISTRAR UNA CARRERA AL PROFESOR.

Para registrar una carrera que da un profesor debemos seguir los siguientes pasos como

muestra en la figura 70.

### FIGURA 70

Registrar carreras al profesor.

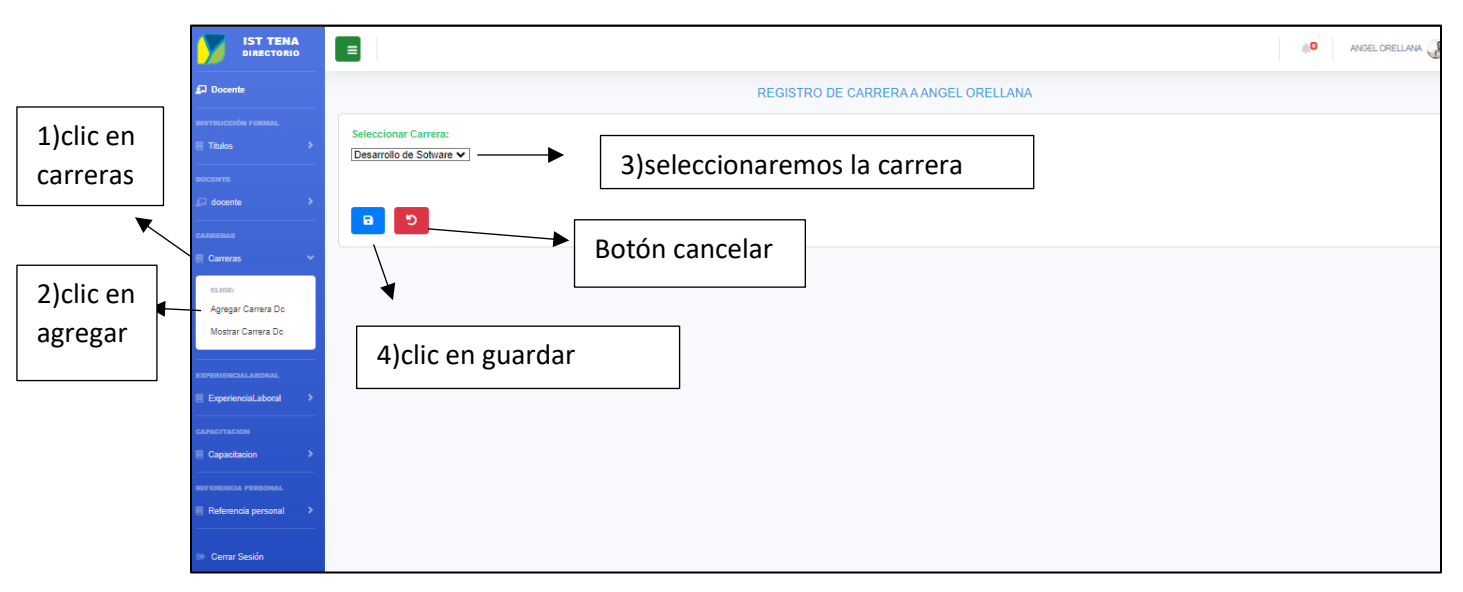

### 2.5.2 MODIFICAR LA CARRERA ASIGNADA AL PROFESOR.

Para modificar una carrera asignada al profesor debemos seguir los siguientes pasos como muestra en la **figura 71 y 72**.

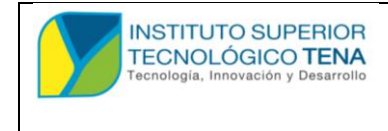

MANUAL DE USUARIO

## FIGURA 71

Modificar las carreras asignadas al profesor.

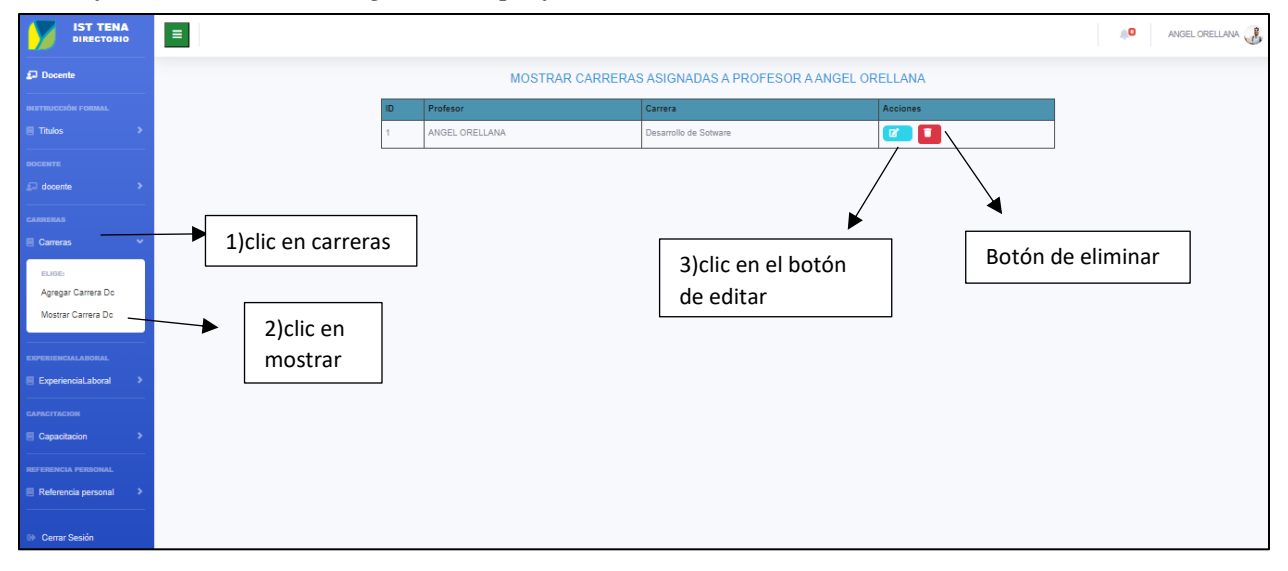

### FIGURA 72

Continuación de la figura 71.

|                                                          | =                                    |                                                    |             | O ANGEL ORELLANA |
|----------------------------------------------------------|--------------------------------------|----------------------------------------------------|-------------|------------------|
| Docente                                                  |                                      | EDITAR CARRERA ASIGNADA A ANGI                     | EL ORELLANA |                  |
| INSTRUCCIÓN FORMAL  Thulos  Coccente  Coccente  Coccente | Carrera:<br>Desarrollo de Solivare ▼ | 4) seleccionarnos la carrea<br>que será remplazada |             |                  |
| CARRERAS                                                 |                                      | Botón de cancelar                                  |             |                  |
| ExperienciaLaboral     CAPACITACION     Capacitacion     | 5)clic en guardar                    |                                                    |             |                  |
| REFERENCIA PERSONAL                                      |                                      |                                                    |             |                  |
| 🕫 Cerrar Sesión                                          |                                      |                                                    |             |                  |

### 2.6 Experiencia laboral

### 2.6.1 REGISTRAR UNA EXPERIENCIA LABORAL AL DOCENTE

Para registrar una experiencia laboral al docente debemos seguir los siguientes pasos como nos muestra la **figura 73**.

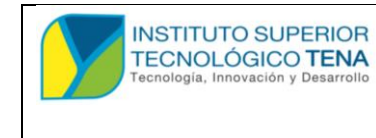

MANUAL DE USUARIO

## FIGURA 73

Registro de experiencia laboral al docente.

|                          |                                                                                |                                                                                         | ellana 🚱 |
|--------------------------|--------------------------------------------------------------------------------|-----------------------------------------------------------------------------------------|----------|
|                          | Docente                                                                        | REGISTRO DE EXPERIENCIA LABORAL A: ANGEL ORELLANA                                       |          |
|                          |                                                                                | Nombre de la Institución:                                                               |          |
| 1)clic en<br>experiencia |                                                                                | Actividad: 3) Ilenar la información y el                                                |          |
| laboral                  |                                                                                | Fecha de Inicio de Trabajo:     certificado es opcional.       dd/mm/aaaa               |          |
| 2)clic en                | ELIGE<br>Agregar<br>Mostrar                                                    | Fecha de Fin de Trabajo:<br>dd/mm/aaaa<br>Subir Archivo de Trabajo (Opcional):          |          |
|                          | CAPACITACION CAPACITACION Capacitacion REFERENCIA PERSONAL REFERENCIA PERSONAL | Seleccionar archivo   Minguno archivo selec.<br>Botón de cancelar<br>4)clic en el botón |          |
|                          | 🕪 Cerrar Sesión                                                                | guardar                                                                                 |          |

## 2.6.2 MODIFICACION DE UNA EXPERIENCIA LABORAL DE UN PROFESOR

Para modificar una experiencia laboral de un profesor tendremos que seguir los siguientes pasos como muestra en la **figura 74 y 75**.

## FIGURA 74

Modificar la experiencia laboral de un profesor.

|                             | =                  |                          |                                                                                                    |                               |                            |             | 🔎 ANGEL ORELLANA 🚜 |     |
|-----------------------------|--------------------|--------------------------|----------------------------------------------------------------------------------------------------|-------------------------------|----------------------------|-------------|--------------------|-----|
| £⊐ Docente                  |                    |                          | MOSTRAR EXPERIENCIA LABORAL A ANGEL                                                                             | ORELLANA                      |                            |             |                    |     |
| INSTRUCCIÓN FORMAL          | Nor                | ombre de la<br>stitución | Actividad                                                                                                    | Fecha de Inicio de<br>Trabajo | Fecha de Fin de<br>Trabajo | Acciones    | 3) clic en el bo   | tón |
| DOCENTE                     | doc                | cente/universitario      | docente a tiempo completo , el las carreras de agroindustrias, forestales ambiental ,<br>turismo , comunicacion | 2024-01-30                    | 2024-02-16                 |             | de editar          |     |
| ⊴ docente >                 |                    |                          |                                                                                                    |                               |                            |             |                    |     |
| carreras                    | 1)clic en experier | ncia                     |                                                                                                    |                               | Botó                       | n de elimii | nar                |     |
| EXPERIENCIALABORAL          | laboral            |                          |                                                                                                    |                               |                            |             |                    |     |
| eLion<br>Agregar<br>Mostrar | 2)clic en mostra   | ır                       |                                                                                                    |                               |                            |             |                    |     |

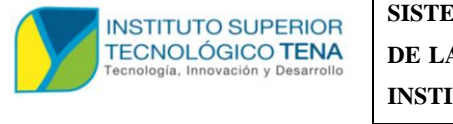

MANUAL DE USUARIO

#### FIGURA 75

Continuación de la figura 74.

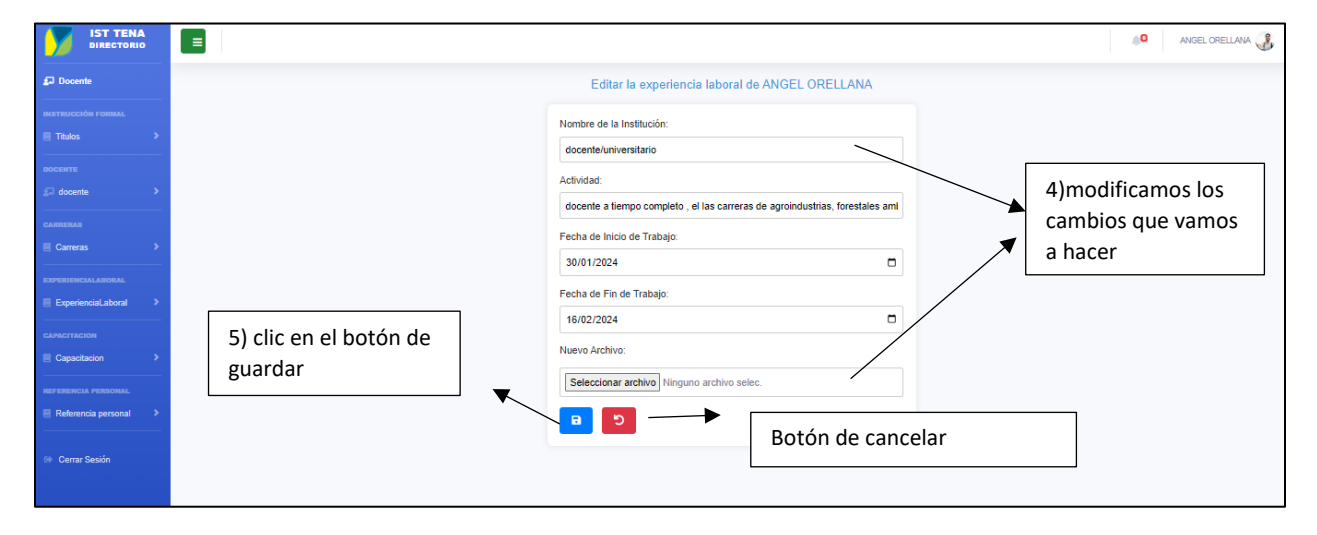

# 2.7 CAPACITACIÓN

# 2.7.1 REGISTRAR CAPACITACIÓN AL PROFESOR.

Para registrar la capacitación al profesor debemos seguir los siguientes pasos que nos muestra la **figura 76.** 

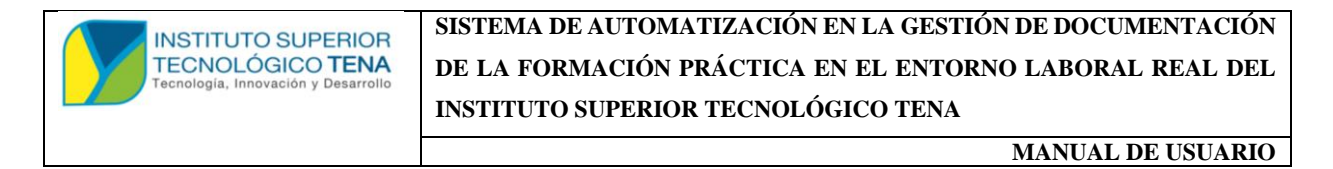

## FIGURA 76

Registrar capacitación al profesor.

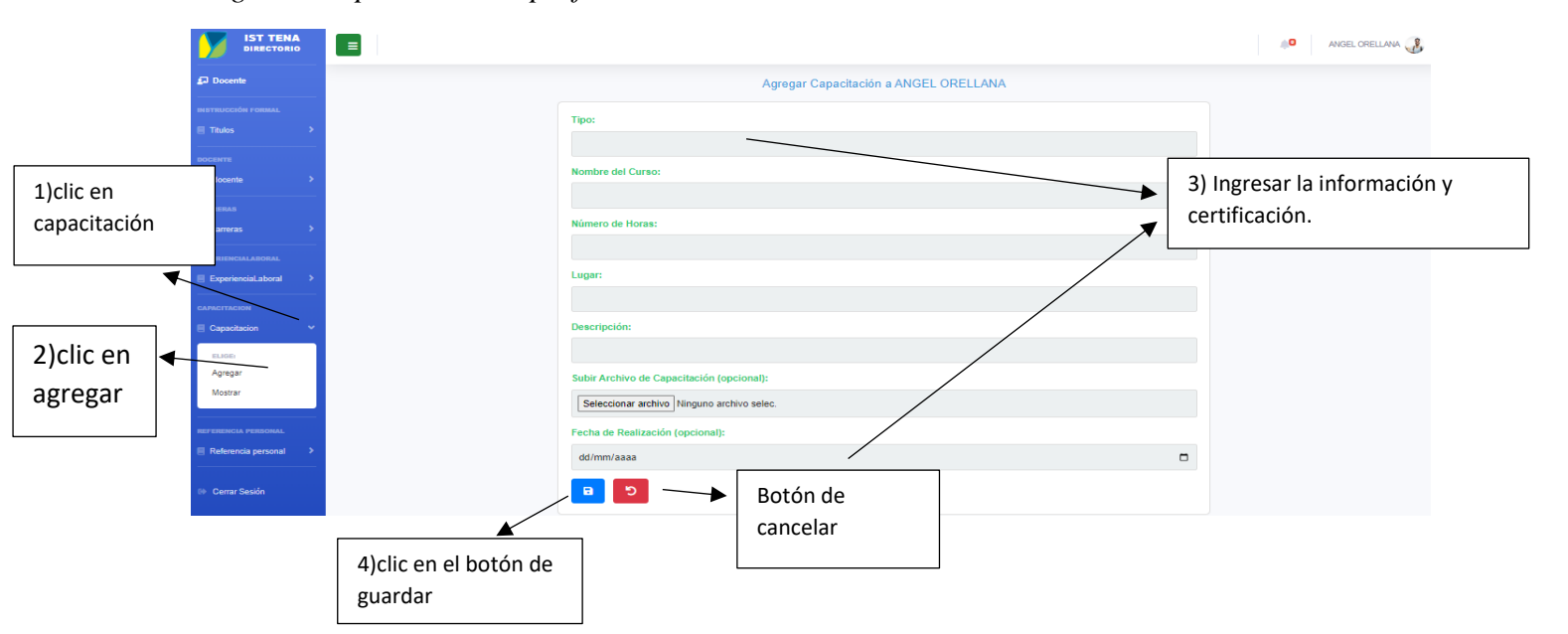

# 2.7.2 MODIFICAR UNA CAPACITACIÓN DEL PROFESOR.

Para modificar una capacitación del profesor debemos seguir los siguientes pasos como

muestra la figura 77.

## FIGURA 77

Modificar la capacitación del profesor.

| Docente            | Mostrar todas las capacitaciones del docente aorellana                                |  |
|--------------------|---------------------------------------------------------------------------------------|--|
| INSTRUCCIÓN FORMAL | Nombre del Curso Tipo Número de Horas Lugar Descripción Facha de Realización Acciones |  |
| Titulos >          | teonicos taller 43 tena proyecto masivos No disponible [ 2 📋                          |  |
| DOCENTE            |                                                                                       |  |
| 💭 docente 🔷 🔸      |                                                                                       |  |
| CARRERAS           | 3)clic en el botón de Botón de                                                        |  |
| Carreras >         | editar. eliminar                                                                      |  |
| EXPERIENCIALABORAL |                                                                                       |  |
| ExperienciaLaboral | 1)clic en canacitación                                                                |  |
| CAPACITACION       |                                                                                       |  |
| Capacitacion       |                                                                                       |  |
| ELIGE              |                                                                                       |  |
| Agregar            | 2)clic en mostrar                                                                     |  |
| Mostrar            |                                                                                       |  |

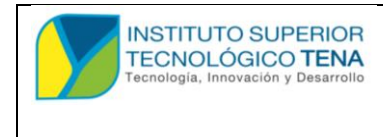

MANUAL DE USUARIO

#### FIGURA 78

Continuación de la figura 77.

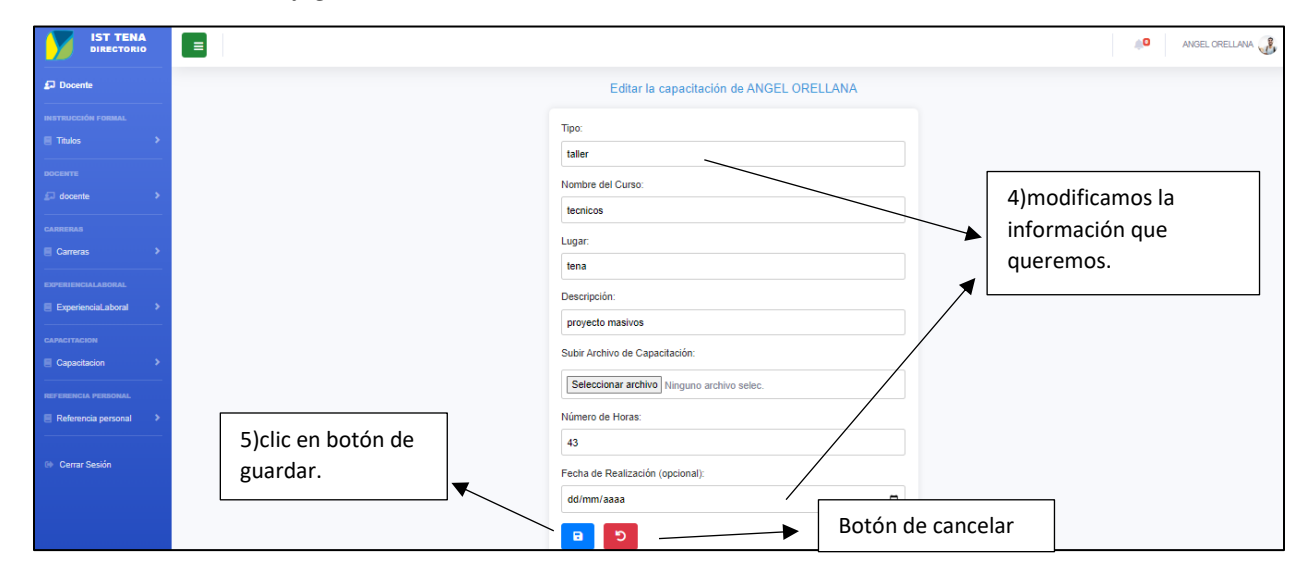

### 2.8 REFERENCIA PERSONAL

## 2.8.1 REGISTRAR REFERENCIA PERSONAL AL PROFESOR

Para registrar una referencia personal al profesor debemos seguir los pasos como muestra la **figura 79**.

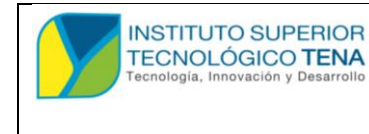

MANUAL DE USUARIO

### FIGURA 79

Registro de una referencia personal al profesor.

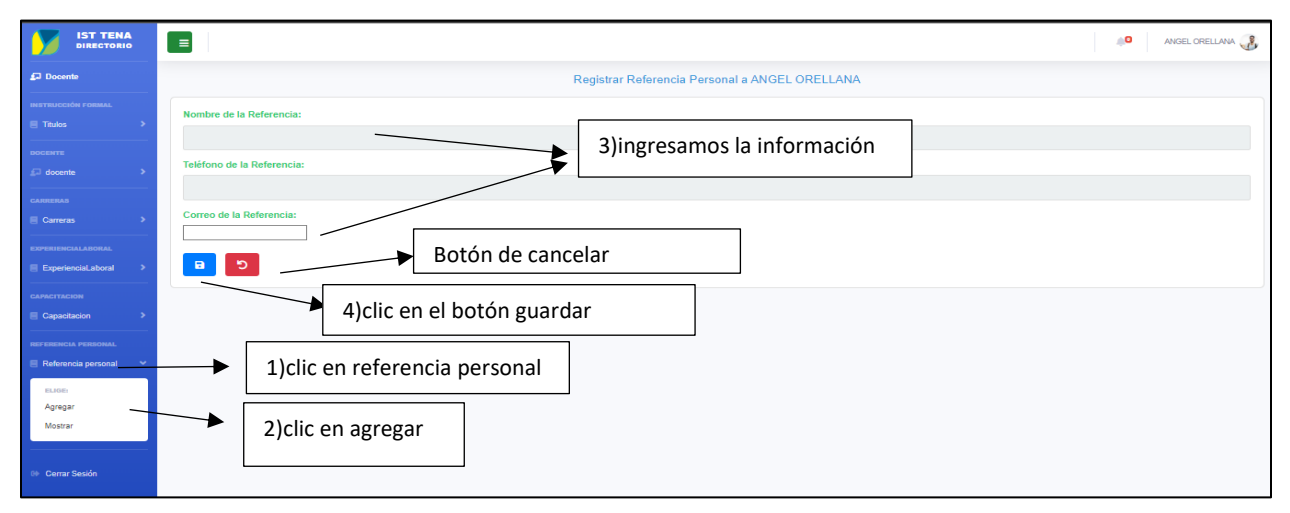

## 2.8.2 MODIFICAR REFERENCIA PERSONALES DEL PROFESOR

Para modificar la referencia personal del profesor debemos seguir los siguientes pasos como nos muestra la **figura 80 y 81**.

### FIGURA 80

Modificar la referencia personal del profesor.

|                         | ≡                       |                                |                           | ANGEL C        | RELLANA 🔏 |
|-------------------------|-------------------------|--------------------------------|---------------------------|----------------|-----------|
| Docente                 |                         | Referencia Personales de Al    | NGEL ORELLANA             |                |           |
| INSTRUCCIÓN FORMAL      | Nombre de la Referencia | Correo de la Referencia        | Teléfono de la Referencia | Acciones       |           |
| E Titulos               | Juan gonzales           | aorellanaorellana008@gmail.com | 0960820584                |                |           |
| DOCENTE                 |                         |                                |                           |                |           |
| <i>≣</i> docente >      |                         |                                | <b>*</b>                  | $\backslash$   |           |
| CARRERAS                |                         | 3)clic en el botón de          | editar                    | <b>`</b> ₹     | _         |
| 🗏 Carreras 🔶            |                         |                                | Bot                       | ón de eliminar |           |
| EXPERIENCIALABORAL      |                         |                                |                           |                |           |
| ExperienciaLaboral      |                         |                                |                           |                |           |
| CAPACITACION            |                         |                                |                           |                |           |
| Capacitacion            | 1) clic on referencia   |                                |                           |                |           |
| REFERENCIA PERSONAL     |                         |                                |                           |                |           |
| 🗏 Referencia personal 👻 | personal                |                                |                           |                |           |
| ELIGE                   |                         | 1                              |                           |                |           |
| Agregar                 | 2)clic en mostrar       |                                |                           |                |           |
| Mostrar                 |                         | ]                              |                           |                |           |

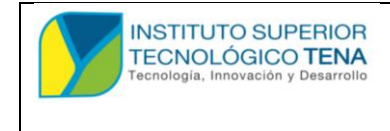

MANUAL DE USUARIO

#### FIGURA 81

Continuación de la figura 80.

|                                                                                                    | 🖉 ANGEL ORELLANA 🐉                                                                                                    |
|----------------------------------------------------------------------------------------------------|----------------------------------------------------------------------------------------------------|
| € <sup>2</sup> Docente                                                                                                    | Editar la referencia personal                                                                                                    |
| INTERFAILCENT FORMALL<br>Thates ><br>Interfailer<br>Converts ><br>Converts ><br>Converts ><br>Converts ><br>Converts >                                                                                                    | Nombre de la Referencia:<br>Juan gonzales<br>Correo de la Referencia:<br>aorellana orellana dos gegnalt com<br>Teléfono de la Referencia:<br>0966820584 |
| Converting to the second second seco | Botón cancelar                                                                                                    |
| Referencia personal >                                                                                                    |                                                                                                    |